## Hesap Planı

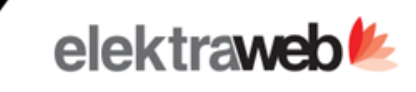

| + 🖌               | i 🗸 🖶                        | G     | ▲ ^ =            | <b>\$</b> B   |                  | 1          | ę.                 |                            |               |           |            |              |          |                      | Toplam: 100+ 🧿 |
|-------------------|------------------------------|-------|------------------|---------------|------------------|------------|--------------------|----------------------------|---------------|-----------|------------|--------------|----------|----------------------|----------------|
| < Hep             | si Kasa                      |       | Kredi Kartı      | Banka         | Alıcılar         |            | 🖳 Hesap F          | Planı                      | İşlemler      |           | ←→ Fis     | ș ve Fat     | urada V  | ade Tarihlerini Düze | enle P >       |
| Kod               | Hesap Adı                    | Тір   | Borç             | Alacak        | Bakiye           | (B//       | 📕 Hızlı Fiş        | ŧ.                         | 🖬 Fiş         |           | 🛨 Va       | irsayılar    | n Hesap  | Planı Tanımlarını (  | Dluş           |
|                   |                              |       |                  |               |                  |            | <b>,_→</b> Hesap T | Transfer                   | 🕅 Taranmış Do | okümanlar | He He      | esap Ba      | kiyeleri | ni Tekrar Hesapla    | Colu           |
| 1                 | DÖNEN VARLIKLAR              | Diğer | 4.696.068.549,55 | 28.104.092,58 | 4.667.964.456,97 | (B)        | TA Hesan S         | Sevivelerini Düzenle       | 🗖 Ödeme Link  | i Gönder  |            | P ve Gi      | önder    |                      | A mrs          |
| 10                | HAZIR DEGERLER               | Diğer | 17.824.993,73    | 24.591.126,06 | -6.766.132,33    | (A)        | •= neoup c         | Jerryclenni Duženie        |               |           |            |              | Jinder   |                      |                |
| 100               | KASA HESABI                  | Kasa  | 13.456.939,80    | 11.245.823,82 | 2.211.115,98     | <b>(B)</b> | TRY                |                            |               |           | =          | Ţ            | Ž        | t                    |                |
| 100.0001          | Rogers White                 | Kasa  | 663.969,39       | 706.468,73    | -42.499,34       | (A)        | EUR                | 64.687,65                  | 68.659,93     | -3.972,28 | =          | Ţ            | ç        |                      |                |
| 100.0002          | Mana Tekstil                 | Kasa  | 109.222,70       | 106.161,04    | 3.061,66         | (B)        | TRY                |                            |               |           | =          | Ţ            | ç        | <del>,</del>         |                |
| 100.0006          | Default Buying VAT           | Kasa  | 523.197,85       | 522.791,18    | 406,67           | (B)        | EUR                | 50.003,05                  | 49.966,84     | 36,21     | ≡          | Ţ            | Ç        |                      |                |
| 100.0007          | Default Expenditure          | Kasa  | 16.288,23        | 16.316,18     | -27,95           | (A)        | EUR                | 1.554,46                   | 1.556,96      | -2,50     | ≡          | Ţ            | ç        | t                    |                |
| 100.0008          | Default Credit Card          | Kasa  | 16.295,00        | 16.495,00     | -200,00          | (A)        | TRY                |                            |               |           | =          | Ţ            | Ç        | ←                    |                |
| 100.0009          | Kasa(Hızlı Fatura)           | Kasa  | 231.599,27       | 232.199,27    | -600,00          | (A)        | TRY                |                            |               |           | =          | Ŀ            | ç        | t                    |                |
| 100.0010          | TL KASA                      | Kasa  | 5.375.178,40     | 3.125.220,80  | 2.249.957,60     | (B)        | TRY                |                            |               |           | =          | Ţ            | Ţ        | ←→                   |                |
| 100.0011          | USD KASA                     | Kasa  | 95.954,66        | 95.931,79     | 22,87            | (B)        | U                  | 6.801,00                   | 6.798,64      | 2,36      | =          | Ţ            | ç        | <del>,</del>         |                |
| 100.0012          | EURO KASA                    | Kasa  | 146.159,35       | 152.105,73    | -5.946,38        | (A)        | EUR                |                            |               | ada tilm  | hac        |              |          | anlam har            |                |
| 100.0013          | RESEPSIYON KASA              | Kasa  | 15,00            | 15,00         | 0,00             | (A)        | TRY                | bakivel                    | eri tek liste | de aörür  | ntüle      | apia<br>nir. | i ii i u | оріант рої           | Ç alacak ve    |
| 100.0014          | RESTORAN KASA                | Kasa  | 115.000,00       | 115.000,00    | 0,00             | (A)        | TRY                |                            |               |           |            |              |          |                      |                |
| 100.0015          | AKTARIM HSP                  | Kasa  | 125,84           | 125,84        | 0,00             | (A)        | TRY                | <ul> <li>Sekmel</li> </ul> | ere göre ka   | asa ,banl | ka ,a<br>r | alici        | , sat    | icilar gibi          | hesap          |
| 100.0015.00001    | ALT HSP                      | Kasa  | 105,84           | 105,84        | 0,00             | (A)        | TRY                | прієті к                   |               | elenebili |            |              |          |                      |                |
| 100.0015.00002    | ALT HSP 2                    | Kasa  | 20,00            | 20,00         | 0,00             | (A)        | TRY                | Carilere                   | e Ödeme Lir   | nki Gönd  | ler b      | utor         | nu ile   | e sanal po           | s üzerinden    |
| 100.01            | KASA                         |       | 800.340,00       | 800.340,00    | 0,00             | (A)        | TRY                | carliere                   | odeme iste    | egi gona  | erile      | DIIIr        | •        |                      |                |
| 100.01.01         | KASA                         |       | 791.820,00       | 791.820,00    | 0,00             | (A)        | TRY                | Hesap                      | Transfer bu   | tonu ile  | seçil      | en ł         | nesa     | bın hareke           | etleri başka   |
| 100.01.01.01      | BURSA ŞUBE PORTFÖYDEKİ       |       | 791.820,00       | 791.820,00    | 0,00             | (A)        | TRY                | bir hesa                   | aba kolayca   | aktarıla  | abilir     | •            |          |                      |                |
| 100.01.01.01.0002 | Ön Būro Kasa                 |       | 6.620,00         | 6.620,00      | 0,00             | (A)        | TRY                |                            |               |           |            |              |          |                      |                |
| 100.01.01.01.0003 | Yiyecek-İçecek Kasa ( Depart |       | 785.200,00       | 785.200,00    | 0,00             | (A)        | TRY                |                            |               |           |            |              |          |                      |                |
| 100.01.120        | wat kees                     | Vara  | 0 520 00         | 0 520 00      | 0.00             | (A)        | TDV                |                            |               |           |            |              |          |                      |                |

# Hesap Ekstresi (Muavin)

elektraweb **%** 

×

#### Muhasebe İşlemleri

| +                           | / 6               | • C 🚺           | ^ ≡                                  | \$       | • • • • •                              | Ŧ                             |                   |                                          |              |                 |             |              |              |              | Toplam: 24  |
|-----------------------------|-------------------|-----------------|--------------------------------------|----------|----------------------------------------|-------------------------------|-------------------|------------------------------------------|--------------|-----------------|-------------|--------------|--------------|--------------|-------------|
| Filtrele                    |                   |                 |                                      |          |                                        | 📭 Ödeme Yap 🔛 Hizi            | lı Fiş 🛨 Yeni Fiş |                                          |              |                 |             |              |              |              | ^           |
| Başlangıç Tarif<br>1.1.2021 | <b></b>           | 80.11.2021      | Hesap Kodu ve Adi<br>320.0012 SERKAN | gündoğ   | AN                                     | C Şube                        |                   | 👻 Masraf Mer                             | rkezi        |                 | •           | Devirli      |              |              |             |
| Drag h                      | ere to set row gr | oups            |                                      |          |                                        |                               |                   |                                          |              |                 |             |              |              |              |             |
| Fiş Tarihi                  | Fiş Numarası      | Hesap Adı       | Evrak No                             | Dok Tipi | Fiş Notları                            | Detay Notları                 | Borç              | Alacak                                   | Bakiye       | Döviz           | Döviz Kuru  | Dvz Borç     | Dvz Alacak   | Dvz Bakiye   | Vade Tarihi |
| •                           |                   |                 |                                      |          |                                        |                               | ) )               |                                          | [            |                 |             |              |              |              | i 🗖 🔤 💡     |
| 15.04.2021                  | 04150007          | SERKAN GÜNDOĞAN |                                      | Fatura   | Nolu SERKAN GÜNDOĞAN Alış              | Nolu SERKAN GÜNDOĞAN          | 0,00              | 344,00                                   | -344,00      | TRY             | 1,0000      | 0,00         | 344,00       | -344,00      | 15.04.20    |
| 20.04.2021                  | 04200016          | SERKAN GÜNDOĞAN | abc123                               | Mak      | Ödeme Emirleri                         | Front Safe için NOR1382 nol   | 10,00             | 0,00                                     | -334,00      | TRY             | 1,0000      | 10,00        | 0,00         | -334,00      |             |
| 20.04.2021                  | 04200017          | SERKAN GÜNDOĞAN | ABC123                               | Mak      | Ödeme Emirleri                         | BILDIRCIN GIDA TİC. AŞ için 7 | 0,00              | 7.504,80                                 | -7.838,80    | TRY             | 1,0000      | 0,00         | 7.504,80     | -7.838,80    |             |
| 07.05.2021                  | 05070005          | SERKAN GÜNDOĞAN | 1                                    | Mak      | Borç Ödemesi                           | Ygt truz.ltd. ile Ödeme       | 7.838,80          | 0,00                                     | 0,00         | TRY             | 1,0000      | 7.838,80     | 0,00         | 0,00         |             |
| 11.05.2021                  | 05110009          | SERKAN GÜNDOĞAN | xtest1                               | Fatura   | xtest1 Nolu SERKAN GÜNDOĞA             | xtest1 Nolu SERKAN GÜNDO      | 0,00              | 54,00                                    | -54,00       | TRY             | 1,0000      | 0,00         | 54,00        | -54,00       | 11.05.20    |
| 20.05.2021                  | 05200002          | SERKAN GÜNDOĞAN | x123                                 | Fatura   | x123 Nolu SERKAN GÜNDOĞAN              | x123 Nolu SERKAN GÜNDOĞ       | 0,00              | 54,00                                    | -108,00      | TRY             | 1,0000      | 0,00         | 54,00        | -108,00      | 20.05.20    |
| 21.05.2021                  | 05210002          | SERKAN GÜNDOĞAN | 1                                    | Mak      | Borç Ödemesi                           | Üntar Tarım ile Ödeme         | 108,00            | 0,00                                     | 0,00         | TRY             | 1,0000      | 108,00       | 0,00         | 0,00         |             |
| 25.05.2021                  | 05250013          | SERKAN GÜNDOĞAN |                                      | Fatura   | Nolu SERKAN GÜNDOĞAN Alış              | Nolu SERKAN GÜNDOĞAN          | 0,00              |                                          | ocaha ai     | t mu            | unin hor    | an kartını   | n icindon y  | ava has      | 20          |
| 28.05.2021                  | 05280001          | SERKAN GÜNDOĞAN |                                      |          |                                        | Front Safe için NOR1382 nol   | 10,00             | li                                       | stesinder    | n eris          | silebilir.  | ар кагсиш    | n içinden v  | eyanes       | ap          |
| 28.05.2021                  | 05280003          | SERKAN GÜNDOĞAN | 1                                    | Mak      | Borç Ödemesi                           | Üntar Tarım ile Ödeme         | 41,30             |                                          |              |                 | <i>y</i>    |              |              |              |             |
| 28.05.2021                  | 05280010          | SERKAN GÜNDOĞAN |                                      | Fatura   | Nolu SERKAN GÜNDOĞAN Sto               | Nolu SERKAN GÜNDOĞAN          | 0,00              | • F                                      | iltrelerde   | n be            | lirtilen ta | arih aralığı | na göre şu   | ıbe bazlı    | devirli     |
| 01.06.2021                  | 06010013          | SERKAN GÜNDOĞAN |                                      | Mak      | 118-27123, Plant Solutions Zuid        | SERKAN GÜNDOĞAN ile 123       | 500,00            | V                                        | eya devi     | rsiz i          | muavin a    | alinabilir.  |              |              |             |
| 01.06.2021                  | 06010013          | SERKAN GÜNDOĞAN |                                      | Mak      | 118-27123, Plant Solutions Zuid        | SERKAN GÜNDOĞAN için 12       | 0,00              | • M                                      | luavinde     | n ka            | vdedilen    | fis veya fa  | atura kavd   | ına ulası    | labilir.    |
| 04.06.2021                  | 06040037          | SERKAN GÜNDOĞAN |                                      | Mak      | 55 Nolu Peşin Müşteri Ödeme Emri       | AKBAK A.Ş. USD ile 123 nolu   | 0,00              |                                          |              |                 | ,           |              | ,<br>,<br>,  |              |             |
| 04.06.2021                  | 06040037          | SERKAN GÜNDOĞAN |                                      | Mak      | 55 Nolu Peşin Müşteri Ödeme Emri       | AKBAK A.Ş. USD ile x123x nol  | 2,00              | • M                                      | luhasebe     | fiş l           | istesine    | gitmeden     | "Yeni Fiş" a | aksiyonu     | ile         |
| 08.06.2021                  | 06080011          | SERKAN GÜNDOĞAN | 1                                    | Mak      | Borç Ödemesi                           | Front Safe ile Ödeme          | 5,00              | li li li li li li li li li li li li li l | nunasebe     | e TIŞI<br>hilir | girilip ay  | /пі екгап і  | izerinden r  | nuavin t     | екгаг       |
| 08.06.2021                  | 06080012          | SERKAN GÜNDOĞAN | RPR                                  | Fatura   | RPR Nolu SERKAN GÜNDOĞAN S             | RPR Nolu SERKAN GÜNDOĞ        | 0,00              | 1 0                                      | аропапа      |                 |             |              |              |              |             |
| 09.06.2021                  | 06090002          | SERKAN GÜNDOĞAN | 12345                                | Mak      | 752615 Nolu Peşin Müşteri Ödem         | Default Bank ile 1324569Q n   | 100,00            |                                          |              |                 | .,          |              |              | ,            |             |
| 4                           |                   |                 |                                      |          | ···· · · · · · · · · · · · · · · · · · |                               |                   |                                          |              |                 |             |              |              |              |             |
|                             |                   |                 |                                      |          |                                        |                               | 1.208.719,10      | 8.606,69                                 | 1.200.112,41 |                 |             | 1.208.719,10 | 8.606,69     | 1.200.112,41 |             |

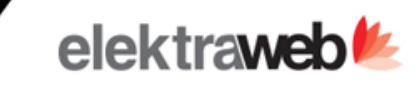

| SERKAN GÜNDOĞAN     |                     | Kod<br>320.0012            | Q Doviz*                    | Saticilar Uç Hesap                                               |
|---------------------|---------------------|----------------------------|-----------------------------|------------------------------------------------------------------|
| Bilgiler            | Yetkililer          | Aylık Bakiyeler            | Bütçe                       | Masraf Merkezi Dağılımı                                          |
| Adres Bilgileri     |                     |                            |                             |                                                                  |
| SERKAN GÜNDOĞAN (KU | JRUMLAR - 120320212 | 25) Şelale mah.General Hul | usi Sayın Cad. Düden Ak     | pinar ANTALYA 🗸                                                  |
| Yetkili Adı         | Telefon             |                            | E-mail<br>serkan.gundogan@t | alvabilisim.net                                                  |
|                     |                     |                            |                             | <ul> <li>Hesap Kartında ilgili tüm detaylar bir arada</li> </ul> |
| BAN                 | Banka B             | ilgi                       | Vade Dönemi (Gün)           | Hesap kartından Hesap extresini görüntülevebilm                  |
| Avans Kodu          | Pms Koo             | du                         | Grup Adı                    | • Hızlı Fis Girisi                                               |
| Cub a               |                     |                            |                             | Yeni Fis Girisi                                                  |
| Şube                |                     |                            |                             | Hosen kartina ait avlik bakivalar                                |
| Bakiye Bilgileri    |                     |                            |                             |                                                                  |
| Borç                | Alacak              |                            | Borç Bakiye                 | <ul> <li>Masraf Merkezi Dağılımı</li> </ul>                      |
| 1.200.719,10        | 0.090,09            | 2                          | Dăvizli Para Pakiva         |                                                                  |
|                     | Dövit Al            | acak                       | Dovizii Borç Bakiye         |                                                                  |

# Muhasebe Fiş Listesi

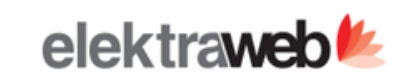

# Muhasebe Fişleri

| +                            | / 👘        | <ul> <li>Image: A start of the start of the start of</li></ul> | <b>e</b> C                            | × ×                     | ≡ \$            |               | E,      | Ŧ             |               |        |            |           |      | Toplam: 1  | 00+ 🗿  |
|------------------------------|------------|----------------------------------------------------------------------------------------------------|---------------------------------------|-------------------------|-----------------|---------------|---------|---------------|---------------|--------|------------|-----------|------|------------|--------|
| Filtreler                    |            |                                                                                                    |                                       |                         |                 |               |         |               |               |        |            |           |      |            | ^      |
| Başlangıç Tarihi<br>1.1.2021 |            |                                                                                                    | Bitiş Tarihi<br>31.12.2021            |                         | 🛱 Şube          |               |         | -             |               |        |            |           |      |            |        |
| Hep                          | osi        | Planlan                                                                                                    | dı T                                  | amamlandı               | Onaylandı       | İptal         | Edildi  | Tamamlanmayan | 1             |        |            |           |      |            |        |
| ID                           | Fiş Tarihi | Fiş Numarası                                                                                                    | Şube                                  | Açıklama                |                 | Masraf Merkez | i Proje | Toplam Borç   | Toplam Alacak | Bakiye | Belge Tipi | Fatur     | a Id | Durum      | Ye     |
|                              |            |                                                                                                    |                                       |                         |                 |               |         |               |               |        |            |           |      |            | C 0    |
| 2.869.589                    | 16.11.2021 | 11160010                                                                                                    | Head Office                           | Hotel Selling Invoice:2 | 356027          |               |         | 3.950,00      | 3.950,00      | 0,00   | Fatura     | 2.356.027 | =/   | Tamamlandı | * anun |
| 2.869.384                    | 16.11.2021 | 11160009                                                                                                    | Head Office                           | 01/15 TARİLİ UNIVERS    | AL BANK KOMİSYO |               |         | 2,00          | 2,00          | 0,00   |            |           |      | Tamamlandı |        |
| 2.868.855                    | 16.11.2021 | 11160008                                                                                                    | Head Office                           | Hotel Selling Invoice:2 | 355571          |               |         | 198.432,50    | 198.432,50    | 0,00   | Fatura     | 2.355.571 | =/   | Tamamlandı |        |
| 2.867.027                    | 16.11.2021 | 11160007                                                                                                    | Head Office                           | ASASA                   |                 |               |         | 100,00        | 100,00        | 0,00   |            |           |      | Tamamlandı |        |
| 2.866.837                    | 18.11.2021 | 11180006                                                                                                    | Head Office                           |                         |                 |               |         | 60,00         | 60,00         | 0,00   | Diğer      |           |      | Tamamlandı |        |
| 2.866.836                    | 17.11.2021 | 11170002                                                                                                    | Head Office                           |                         |                 |               |         | 5,00          | 5,00          | 0,00   | Diğer      |           |      | Tamamlandı |        |
| 2.866.835                    | 16.11.2021 | 11160006                                                                                                    | Head Office                           |                         |                 |               |         | 10,00         | 10,00         | 0,00   | Diğer      |           |      | Tamamlandı |        |
| 2.866.796                    | 30.11.2021 | 11300002                                                                                                    | Mango Hotel                           | Cheque Cleared at Ver   | dor             |               |         | 3.000,00      | 3.000,00      | 0,00   | Çek        |           |      | Tamamlandı |        |
| 2.866.790                    | 16.11.2021 | 11160004                                                                                                    | Mango Hotel                           | Cheque Transfered to    | Vendor          |               |         | 3.000,00      | 3.000,00      | 0,00   | Çek        |           |      | Tamamlandı |        |
| 2.866.746                    | 16.11.2021 | 11160003                                                                                                    | Head Office                           | Service Buying Invoice  | 2353243         |               |         | 464,45        | 464,45        | 0,00   | Fatura     | 2.353.243 | =/   | Tamamlandı |        |
| 2.864.735                    | 16.11.2021 | 11160002                                                                                                    | Head Office                           |                         |                 |               |         | 1.000,00      | 1.000,00      | 0,00   | Fatura     |           |      | Tamamlandı | _      |
| 2.864.603                    | 16.11.2021 | 11160001                                                                                                    | Head Office                           | Hotel Selling Invoice:2 | 351503          |               |         | 440,00        | 440,00        | 0,00   | Fatura     | 2.351.503 | =/   | Tamamlandı |        |
| 2.854.860                    | 15.11.2021 | 11150001                                                                                                    | Head Office                           | Hotel Selling Invoice:2 | 345980          |               |         | 561,00        | 561,00        | 0,00   | Fatura     | 2.345.980 | =/   | Tamamlandı |        |
| 2.854.224                    | 14.11.2021 | 11140001                                                                                                    | Head Office                           | Hotel Selling Invoice:2 | 341686          |               |         | 500,00        | 500,00        | 0,00   | Fatura     | 2.341.686 | =/   | Tamamlandı |        |
| 2.853.234                    | 13.11.2021 | 11130003                                                                                                    | Head Office                           |                         |                 |               |         | 100,00        | 100,00        | 0,00   | Çek        |           |      | Tamamlandı |        |
| 2.853.057                    | 13.11.2021 | 11130002                                                                                                    | Head Office                           | Stock Buying Invoice:2  | 339897          |               |         | 19,44         | 19,44         | 0,00   | Fatura     | 2.339.897 | =/   | Tamamlandı |        |
| 2.850.816                    | 13.11.2021 | 11130001                                                                                                    | Head Office                           | Hotel Selling Invoice:2 | 337370          |               |         | 500,00        | 500,00        | 0,00   | Fatura     | 2.337.370 | ₽/   | Tamamlandı |        |
| 2.850.541                    | 12.11.2021 | 11120008                                                                                                    | Head Office                           |                         |                 |               |         | 444,00        | 444,00        | 0,00   | Makbuz     |           |      | Tamamlandı |        |
| -                            |            |                                                                                                    | · · · · · · · · · · · · · · · · · · · | •                       |                 |               |         |               |               |        | -          |           |      |            |        |
|                              |            |                                                                                                    |                                       |                         |                 |               |         | 2.361.945,38  | 2.361.945,38  |        |            |           |      |            |        |

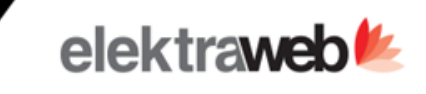

| : Fiş ↔ < + ¶                                    | ∎ <del>5</del> 8 > %                      |                     |        |                      |        |              |                      |                          |     | $\checkmark$                       | ×         |
|--------------------------------------------------|-------------------------------------------|---------------------|--------|----------------------|--------|--------------|----------------------|--------------------------|-----|------------------------------------|-----------|
| Fiş Tarihi * Fiş Numarası<br>5.8.2021 😰 08050005 | Sube *<br>Head Office ···· C              | Masraf Merkezi Kodu |        | + C Proje Kodu       |        |              | Belge Tipi<br>Fatura |                          |     | 👻 Diğer Döküman Tipini Açıklayını: | z         |
| Durum<br>Tamamlandı                              | Fiş Tarû<br>Mahsup                        | Operasyon Kodu      |        | + C Özel Kod         |        | + c          | Ödeme Ş              | Belge tarihi<br>5.8.2021 | t   | Belge No 202100000000001           |           |
| Açıklama     202100000000001 Nolu SE     +       | ERKAN GÜNDOĞAN Stok Alış Faturası         | -                   |        |                      |        |              |                      |                          |     |                                    | Toplam: 3 |
| Hesap                                            | Açıklama                                  | Borç                | Alacak | Döviz                | Kur    | Dvz Borç Dvz | z Alacak 🛛 Ç         | ek/Senet İşlemi          | Çek |                                    |           |
| 150.0007 153 (TRY)                               | Etler                                     | 50,00               | 0,00   | TRY                  | 1,0000 | 50,00        | 0,00                 |                          |     |                                    |           |
| 191.0002 INDIRILECEK KDV %8 (TRY)                | 202100000000001 Nolu SERKAN GÜNDOĞAN Stok | 4,00                | 0,00   | TRY                  | 1,0000 | 4,00         | 0,00                 |                          |     |                                    |           |
| 320.0012 SERKAN GÜNDOĞAN (TRY)                   | 202100000000001 Nolu SERKAN GÜNDOĞAN Stok | 0,00                | 54,00  | TRY                  | 1,0000 | 0,00         | 54,00                |                          |     |                                    |           |
|                                                  |                                           |                     |        |                      |        |              |                      |                          |     |                                    |           |
| €                                                |                                           |                     |        |                      |        |              |                      |                          |     |                                    | +         |
| <sup>7</sup> atura ID<br>1622138                 | Kontrol Eden                              | Onaylayan           |        | Toplam Borç<br>54,00 |        |              | Toplam Alacai        | k                        |     | Bakiye<br>0,00                     |           |

Muhasebe fişi manuel girilebildiği gibi entegrasyonlardan(fatura,sayım fişi,günlük gelir ent. vb.) gelebilir.

Aynı anda birden fazla hesabın hareketi girilebilir. Sol menüden hesap aç butonu ile hareketi girilecek olan hesaplar seçilip toplu olarak extreleri girilebilir.

Fiş girişlerinde hesap kartı içerisine girilen masraf merkezi oranlarına göre dağıtım sağlanabilir.

• Mause kullanımına gerek kalmadan tüm işlemleri klavye üzerinden yapılabilir. Hücreler arasında gezilebilir. Ctrl+E ile yeni satır açılabilir. Ctrl+ 3 ile fişin Ctrl+4 ile hesabın bakiyesi fis girisinde kapatılabilir.

#### Fatura Listesi

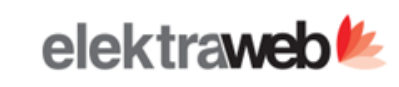

#### **@** Tüm Faturalar

| +                           | 1          | ē     | ~ C                     | × A             | = :       | <b>\$</b> | 8         | •    | Ê            | Ê          | ۲.                                                              |          |                                    |                        |               | Topla                              | m: 100+ 🏼  | 0          |
|-----------------------------|------------|-------|-------------------------|-----------------|-----------|-----------|-----------|------|--------------|------------|-----------------------------------------------------------------|----------|------------------------------------|------------------------|---------------|------------------------------------|------------|------------|
| Filtrele                    | r          |       |                         |                 |           |           |           |      |              |            | Tüm Faturalar                                                   |          | Muhasebeleş                        | tir                    | ٦u            | uca Koza Fatura Aktarımı           | -          |            |
| Başlangıç Taril<br>1.1.2021 | hi         |       | Bitiş Tarihi  31.12.202 | 21              | <u>ج</u>  | ≩ube      |           |      |              |            | <ul> <li>Toplu Muhasebeleştir</li> <li>Fatura Dizayn</li> </ul> |          | Ödeme Fişini<br>123 Toplu Fatura I | Göster<br>Numarası Ver | <b>⊡</b><br>• | )deme Yap<br>Toplu E-Fatura Gönder |            | •          |
| He                          | epsi       | İşle  | mde                     | EFatura Cevap B | ekleniyor | Aliciy    | /a Ulaştı |      | Entegre      | e Edilmiş  | Toplu Fatura Numarası Ver                                       | ve Gönde | er <b>Q</b> E-Fatura Öniz          | le                     | Ол            | aranmış Dokümanlar                 |            |            |
| Id                          | Tarih      | Saat  | Şube                    | Fatura Türü     |           | Fat. No   |           | Ad   |              |            | Q Gelen E-Faturaları Al                                         |          | Gelen Faturay                      | /ı Yazdır              | Ê⊦            | lotel Faturalarını Aktar           | Fatura Tür | ni<br>IIII |
| 2.355.440                   | 16.11.2021 | 14:59 | Head Office             | Otel Satış      |           |           |           | TA   | LYA 1 1 kale | nder       | Temel - Ticari Fatura İptal                                     |          | 🖨 Bağlı İrsaliyel                  | eri Göster             | • i           | rsaliyeleri İlişkilendir.          | ARSIVFA    | Column     |
| 2.355.380                   | 16.11.2021 | 13:43 | Head Office             | Stok Alış       |           | 313131    |           | Teo  | oman İbili   |            |                                                                 | =/       | 16,55                              | AnaDepo                | =/            | Yeni                               | PAPER      | ſ          |
| 2.355.223                   | 01.11.2021 | 13:13 | Head Office             | Stok Alış       |           | 1254655   | 635       | Yör  | rsan Gida    |            |                                                                 | =/       | 1.486,60                           | AnaDepo                | =/            | Yeni                               | PAPER      |            |
| 2.355.037                   | 16.11.2021 | 13:41 | Head Office             | Otel Satış      |           |           |           | AS   | LI GÜNGÖR    | L          |                                                                 | =/       | 55,00                              |                        |               | Yeni                               | EARSIVFA   |            |
| 2.355.032                   | 16.11.2021 | 13:40 | Head Office             | Otel Satış      |           |           |           | SE   | RPİL BAKAN   | I          |                                                                 | =/       | 161,00                             |                        |               | Yeni                               | EARSIVFA   |            |
| 2.355.013                   | 16.11.2021 | 13:36 | Head Office             | Otel Satış      |           |           |           | TA   | LYA BİLİŞİM  | 3 101 Ünve |                                                                 | =/       | 185,00                             |                        |               | Yeni                               | EARSIVFA   |            |
| 2.354.696                   | 16.11.2021 | 12:41 | Head Office             | Stok Alış       |           |           |           | ÖZ   | KANN TURA    | AN         |                                                                 | =/       | 2,70                               | AnaDepo                | =/            | Yeni                               | PAPER      |            |
| 2.354.692                   | 16.11.2021 | 12:40 | Head Office             | Otel Satiş      |           |           |           | öz   | kan trn      |            |                                                                 | =/       | 4.177,00                           |                        |               | Yeni                               | EARSIVFA   |            |
| 2.354.675                   | 16.11.2021 | 12:36 | Head Office             | Otel Satış      |           |           |           | ab   | dullah bütür | ner        |                                                                 | =/       | 56,01                              |                        |               | Yeni                               | EARSIVFA   |            |
| 2.354.469                   | 16.11.2021 | 12:09 | Head Office             | Otel Satiş      |           |           |           | İlay | yda Yasemin  | n          |                                                                 | =/       | 1.100,00                           |                        |               | Yeni                               | EARSIVFA   |            |
| 2.353.930                   | 16.11.2021 | 11:11 | Head Office             | Otel Satış      |           |           |           | А    |              |            |                                                                 | =/       | 800,00                             |                        |               | Yeni                               | EARSIVFA   |            |
| 2.353.733                   | 16.11.2021 | 10:50 | Head Office             | Hizmet Alış     |           |           |           | Teo  | oman İbili   |            |                                                                 | =/       | 590,00                             |                        |               | Yeni                               | PAPER      |            |
| 2.353.310                   | 16.11.2021 | 10:12 | Head Office             | Otel Satış      |           |           |           | Bat  | tuhan Dener  | me         |                                                                 | =/       | 20,00                              |                        |               | Yeni                               | EARSIVFA   |            |

Fatura listesinde işletmenin işlemiş olduğu tüm faturalar listelenebilir.

- Toplu olarak seçilen faturalar muhasebeleştirilebilir, e-fatura numarası verilebilir ve e-fatura/e-arşiv faturaları toplu olarak gönderilebilir.
- Gelen ve giden faturaların önizlemesi yapılabilir.
- "İrsaliyeleri ilişkilendir" aksiyonu ile faturaya ait irsaliye ilişkilendirilebilir. "Bağlı irsaliyeleri göster" aksiyonu ile de faturaya ait irsaliye belgeleri'ne ulaşılabilir.
- Faturaya ait ödeme fişinin girişi "Ödeme Yap" aksiyonu ile yapılıp ödemesi yapıldığında tamamlandı durumununa alınabilir ve böylelikle cariye ait ödeme alınmış olunur.

#### Fatura Girişi

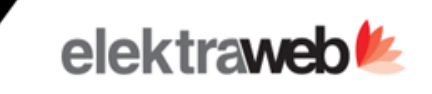

| : Fatura • < + •                                         | ē~ B > f                                        |                        |                                |                            |                              | ~ ×             |
|----------------------------------------------------------|-------------------------------------------------|------------------------|--------------------------------|----------------------------|------------------------------|-----------------|
| Cari Bilgileri E-Fatura                                  | E-Fatura Log Muhasebe Bilgileri                 | Kodlar                 |                                | Fatura Bilgileri           |                              | ~               |
| Fatura Türü *<br>Hizmet Satış                            | ✓ Fatura No                                     | Durum<br>Yeni          | *                              | Belge tarihi<br>17.11.2021 | Vade Tarihi                  | Ē               |
| Carl Onvani *<br>120.01.01.05 SERKAN TEST (TRY)          |                                                 |                        | / 0                            | Sube *<br>Head Office      | C Depo *                     | ¢               |
| Fatura Univarii ve Adresi<br>SERKAN GÜNDOĞAN (1111111111 | 1) AYONOĞLU MAH GENERAL HULUSI SAYIN CAD. OZDEM | IR SIT ANTALYA         | /                              | Masraf Merkezi             | + C Özel Kod                 | + ¢             |
| + 🖍 📋 C 🖾                                                | ≡ \$ 23 ¥                                       |                        |                                |                            |                              | Toplam: 1       |
| Hizmet Adı Açıklama                                      | Miktar Fiyat İnd                                | 1 % Satır Toplam KDV % | KDV Dahil Toplam Tevkifat / İs | tisna Kodu 2. V            | ergi 2. Vergi%               | 2. Vergi Hesabı |
|                                                          |                                                 |                        |                                |                            |                              |                 |
| İndirimler Vergiler                                      | Notlar Diğer Ö                                  | demeler                |                                | Hesapla                    | Satir Toplam                 | 1.500,00        |
| + 🖍 🔋 🛷 C                                                | ≡ \$                                            |                        | Toplam: 0                      | Ekler İndirim<br>0,00      | Net Toplam                   | 1.350,00        |
| Sıra: Tipi % Tutar                                       | ar İndirim/Masraf Nedeni                        |                        |                                | Vergi Toplam               | Vergi Dahil Toplam<br>108,00 | 1.458,00        |
|                                                          | No Rows To Show                                 |                        |                                | Vergi Muafiyeti (-)        | 0,00 Stopaj (-)              | 0,00            |
| Notlar                                                   |                                                 |                        |                                | Yuvarlama Tutari           | Genel Toplam                 | 1.458,00        |

Farklı türdeki faturalar aynı ekrandan pratik bir şekilde girilebilir, takip edilebilir. Sistem seçilen fatura türüne göre fatura satırlarını akıllı bir şekilde değiştirir. Hangi fatura türü seçili ise ona göre alanların doldurulmasını sağlar.

- Fatura girişi yapılırken cari kart, stok kartı, gelir-gider kartı otomatik olarak açılabilir veya açılmış karta ait bilgiler değiştirilebilir.
- Müstahsil makbuzu, gider pusulası veya serbest meslek makbuzu gibi içerisinde ek vergi ödemeleri olan faturalarda fatura giriş ekranından kolaylıkla bilgi girişi yapılabilir.
- E-fatura uyumludur. Fatura mükellefi olan firmaları otomatik olarak tanır ve normal fatura yazdırılmasına izin vermez. Online olarak e-fatura olarak göndererek e-fatura nosunu alır.
- Fatura vadesi seçilen cari hesaba tanımlanan opsiyona göre otomatik oluşur. İstenirse manuel olarak değiştirilebilir.

Stok fatura girişinde istenilen depo kodu seçilip tüm malzemelerin aynı depoya çıkışı sağlanabildiği gibi her satıra ayrı depo kodları girilerek istenilen malzemelerin farklı depoya gitmesi sağlanabilir.

#### Ödeme Emirleri

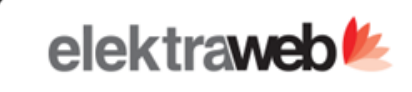

#### Ø Ödeme Emirleri

| +                             | /          | $\checkmark$ | <b>e</b> ~ C               | × II ~    | ≡         | \$         | Ψ.                         |               |             |            | Το | olam: 12 |   |
|-------------------------------|------------|--------------|----------------------------|-----------|-----------|------------|----------------------------|---------------|-------------|------------|----|----------|---|
| Filitreler                    |            |              |                            |           |           |            | 🗸 Tamamlandı Durumuna Gön  | der.          |             |            |    | ^        |   |
| Başlangıç Tarihi<br>1.11.2021 |            | ۵            | Bitiş Tarihi<br>30.11.2021 |           | 🛍 Şube    |            |                            | ✓ Kayn        | ak Tipi     |            | ·  |          |   |
| ID                            | Fiş Tarihi | Fiş Numarası | Şube                       | Durum     | Açıklama  |            |                            | Toplam Alacak | Toplam Borç | Belge Tipi |    |          | 1 |
|                               |            |              |                            |           |           |            |                            |               |             |            |    | 6        |   |
| 2.850.542                     | 12.11.2021 | 11120009     | Head Office                | Planlandı |           |            |                            | 111,00        | 111,00      | Makbuz     |    | nun      |   |
| 2.836.652                     | 10.11.2021 | 11100020     | Head Office                | Planlandı |           |            |                            | 1.000,00      | 1.000,00    |            |    |          |   |
| 2.834.675                     | 11.11.2021 | 11110001     | Head Office                | Planlandı |           |            |                            | 100,00        | 100,00      |            |    |          |   |
| 2.833.549                     | 10.11.2021 | 11100002     | Head Office                | Planlandı |           |            |                            | 20.000,00     | 20.000,00   | Gönderi    |    |          |   |
| 2.801.521                     | 04.11.2021 | 11040011     | Head Office                | Planlandı |           |            |                            | 1.000,00      | 1.000,00    |            |    |          |   |
| 2.801.462                     | 04.11.2021 | 11040010     | Head Office                | Planlandı |           |            |                            | 440,00        | 440,00      | Makbuz     |    |          |   |
| 2.801.327                     | 04.11.2021 | 11040005     | Head Office                | Planlandı |           |            |                            | 250,00        | 250,00      | Makbuz     |    |          |   |
| 2.799.605                     | 03.11.2021 | 11030004     | Head Office                | Planlandı |           |            |                            | 100,00        | 100,00      | Makbuz     |    |          |   |
| 2.782.137                     | 01.11.2021 | 11010005     | Head Office                | Planlandı |           |            |                            | 1,00          | 1,00        |            |    |          |   |
| 1.890.093                     | 18.11.2021 | 11180004     | Merkez                     | Planlandı | Kredi Ger | i Ödeme6/1 | 2 : OTELCİLER ODASI DESTEĞ | 169.715,69    | 169.715,69  | Diğer      |    |          |   |
| 1.888.924                     | 18.11.2021 | 11180002     | Merkez                     | Planlandı | Kredi Ger | i Ödeme3/1 | 2 : OTELCILER ODASI DESTEĞ | 169.715,69    | 169.715,69  | Diğer      |    |          |   |
| 1.561.261                     | 08.11.2021 | 11080002     | Head Office                | Planlandı | Kredi Ger | i Ödeme5/1 | 2 : İHTİYAÇ KREDİSİ        | 14.676,33     | 14.676,33   | Diğer      |    |          |   |

#### Firmanın ileriye dönük borçlarını planlanmasını sağlayan ekrandır

Firma borçlu olduğu hesabı ve bu borcun ödeme aracını seçerek bir planlama oluşturabilir, hazırlanan ödeme listesi firmanın çalışmış olduğu banka için 'Ödeme Emri' raporu ile borçlu olunan carilerin banka ve şube bilgileri ile bir liste alınabilir, yapılması istenen ödemeler bankaya iletilir.

Banka tarafından alınan talimatın gerçekleşmesi durumunda 'Ödeme Emirleri' listesinden gerçekleşen ödemeler seçilerek 'Tamamlandı Durumuna Gönder' butonuna tıklanır, böylece planlanan ödeme hem fiilen hem kaydi olarak gerçekleşmiş olur.

Aşağıdaki gibi banka ödeme talimatı raporu alınarak çalışılan bankaya gerçekleşmesi adına iletilebilir.

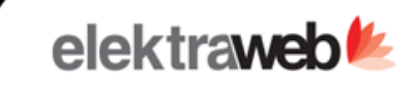

| WANGO<br>GRESO | Mango Hotel<br>Merkez | Ödeme Emr               | i     |            | 17/11/2021<br>07:32 |
|----------------|-----------------------|-------------------------|-------|------------|---------------------|
| Tarih 18.11.   | 2021                  |                         |       | Fiş No     | 11180004            |
| Hesap          |                       | IBAN / Fatura Detayları | Banka |            | Tutar               |
| BANKA KREDİLER | zi                    |                         |       |            | 120,212.49          |
|                |                       |                         |       | 120,212.49 |                     |
| Booking.Com    |                       |                         |       |            | 49,503.20           |
|                |                       |                         |       | 49,503.20  |                     |
| MEVDUAT HESAP  | LARI TL               |                         |       |            | 169,715.69          |
|                |                       |                         |       | 169,715.69 |                     |
|                |                       |                         |       |            |                     |

#### Çek/Senet Listesi

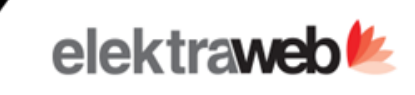

#### **Q** Çek/Senet Listesi

| +                        | 1           | <ul> <li>Image: A second second s</li></ul> | <b>e</b> C                    | ×≣          | <u>^</u> ≡ | ≡ \$   | * 84         | ş             |                                  |         |                                              |              |                                              |                | Toplam: 7  |
|--------------------------|-------------|----------------------------------------------------------------------------------------------------|-------------------------------|-------------|------------|--------|--------------|---------------|----------------------------------|---------|----------------------------------------------|--------------|----------------------------------------------|----------------|------------|
| Filtrele                 | r           |                                                                                                    |                               |             |            |        |              | 🖪 Çek/Sene    | t Listesi                        | C Portf | oye Çek/Senet Girişi                         | 💽 Bankaya Ta | ahsile Çek/Senet Çıkışı                      |                | ^          |
| Vade Başlang<br>1.1.2021 | ıç Tarihi   | <sup>∨≀</sup>                                                                                                    | ade Bitiş Tarihi<br>1.12.2022 |             | 🖻 Şu       | be     |              | Portföyde     | çek/Senet Tahsili<br>z Çek/Senet | Portfo  | öyden Çek/Senet İadesi<br>akipteki Çek/Senet | Cari Hesab   | a Çek/Senet Çıkışı<br>eminata Çek/Senet Çıkı | şı             |            |
| Port                     | föyde       | Bankada                                                                                                    |                               | Müşteride   | Ö          | denmiş | Tah          | 19ii Euliimiş | iptai-rasii                      |         | перы                                         |              |                                              | _              |            |
| ID                       | Şube        | Çek/Senet Türü                                                                                                    | Çekin Yeri                    | Hesap       |            | Çek/   | Senet Durumu | Vade Tarihi 🕆 | Tutar                            | Döviz   | Çek Seri No                                  | Banka        | Bank Şubesi                                  | Banka Hesap No | İlk Sahibi |
|                          |             |                                                                                                    |                               |             |            |        |              |               |                                  |         |                                              |              |                                              |                |            |
| 2.029                    | Head Office | Own Cheque                                                                                                    | In Portfolio                  |             |            | In P   | rocess       | 02.06.2021    | 1.000,0                          | D TRY   |                                              |              |                                              |                |            |
| 1.557                    | Head Office | Own Cheque                                                                                                    | In Portfolio                  |             |            | In P   | rocess       | 30.06.2021    | 200,0                            | D TRY   |                                              | Türk Ekono   | Alanya Sanayi Å                              |                |            |
| 1.636                    | Merkez      | Own Cheque                                                                                                    | In Portfolio                  |             |            | In P   | rocess       | 30.06.2021    | 80.000,0                         | 0 USD   |                                              | Türk Ekono   |                                              | 123323/58      |            |
| 2.516                    | Merkez      | Customer Che                                                                                                    | In Portfolio                  | MERVE GÖ    | KSU        | In P   | rocess       | 31.07.2021    | 5.000,0                          | D TRY   |                                              | Türk Ekono   |                                              |                |            |
| 5.078                    | Head Office | Customer Che                                                                                                    | In Portfolio                  |             |            | In P   | rocess       | 16.11.2021    | 6.000,0                          | D TRY   |                                              |              |                                              |                |            |
| 5.034                    | Head Office | Own Cheque                                                                                                    | In Portfolio                  |             |            | In P   | rocess       | 30.11.2021    | 100,0                            | D TRY   |                                              | Birleşik Fon | Merkez                                       |                |            |
| 5.103                    | Merkez      | Own Cheque                                                                                                    | In Portfolio                  | Yörsan Gıda |            | In P   | rocess       | 31.12.2021    | 50.000,0                         | D TRY   | 1102-103                                     | Türkiye Cum  | Muratpaşa/Anta                               | 1112518        |            |

Firmanın Portfeydeki çek ve senetlerinin takip edileceği ekrandır

Eylemler Menüsünden çek ve senetler görümüş olduğu işleme göre otomatik olarak muhasebe fişleri oluşturulur.

+ -

Çek/Senet Girişi

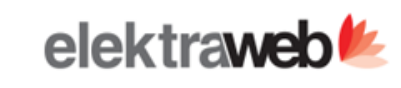

 $\checkmark$ 

- X

: Çek/Senet ⊙ < + 🖬 🖶 >

#4386

| Bilgiler İşlem                         | ler          |                     |         |               |     |
|----------------------------------------|--------------|---------------------|---------|---------------|-----|
| Şube *                                 |              | Çek/Senet Türü *    |         |               | _   |
| INELKEZ                                |              |                     |         |               | •   |
| Çek/Senet Durumu *                     | Çekin Yeri * | Tutar               | Döviz * | Vade Tarihi * |     |
| İşlemde                                | 👻 Satıcıda   | <del>v</del> 100,00 | TRY     | 10.10.2021    | É   |
| Banka                                  |              | Banka Şubesi        |         |               |     |
| Birleşik Fon Bankası A.Ş               |              | Merkez              |         |               |     |
| Banka Hesap No                         | İlk Sahibi   | Şehir               | Ser     | i No          |     |
| Çekin/Senedin İşlem Gördüğü Cari Hesap |              |                     |         |               |     |
| 320.0001 Teoman İBİLİ                  |              | Çekin Bankası       |         |               | + C |
|                                        |              |                     |         |               |     |

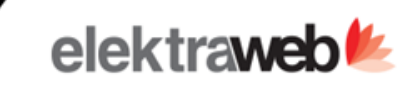

🗸 🛛 🗙

| : | Banka | Ekstresi | Oku | Ð | < | + | Ŀ | ÷ | 8 | > | Ķ |  |
|---|-------|----------|-----|---|---|---|---|---|---|---|---|--|
|---|-------|----------|-----|---|---|---|---|---|---|---|---|--|

| #2732                              | 1                                                              |                                                                 |                                                                      |                                                       |                                                      |                                            |           |                                    |                    |              |           |
|------------------------------------|----------------------------------------------------------------|-----------------------------------------------------------------|----------------------------------------------------------------------|-------------------------------------------------------|------------------------------------------------------|--------------------------------------------|-----------|------------------------------------|--------------------|--------------|-----------|
| Hesap Kodu ve Adı<br>102.0002 Malı | in Safe (TRY)                                                  |                                                                 |                                                                      |                                                       |                                                      |                                            | ,         | <sup>Şube ★</sup><br>℃ Head Office |                    |              |           |
| Vorumlar                           |                                                                |                                                                 |                                                                      |                                                       |                                                      |                                            |           |                                    |                    |              |           |
| Başlangıç Tarihi *                 |                                                                |                                                                 | Bitiş Ta                                                             | ihi *                                                 |                                                      | Kaydeden                                   |           |                                    | Oluşturulma Tarihi |              |           |
| 1.11.2021                          |                                                                |                                                                 | ₫ 30.11                                                              | 2021                                                  |                                                      | 🖻 🖾 SERDARO                                |           |                                    | 16.11.2021         | ē 07         | :38       |
| + ,                                | /                                                              | d 🗸                                                             | C 🗙                                                                  | ^                                                     | ≡ \$ ₹                                               |                                            |           |                                    |                    |              | Toplam: 3 |
| Tarih                              | Bilgi                                                          | Evrak No                                                        | Tutar Anah                                                           | tar Hesa                                              | ba Gönder                                            |                                            | Alt Hesap | Yorumlar                           | Fiş Id Proje       | Dikkate Alma |           |
|                                    |                                                                |                                                                 |                                                                      |                                                       |                                                      |                                            |           |                                    |                    |              |           |
| 17.11.2021                         | KOMİSYIN                                                       | 2                                                               | -5,00                                                                | 320.                                                  | 0001 Teoman İBİLİ (TRY)                              |                                            |           |                                    | 2.870.156 =>       |              |           |
| 16.11.2021                         | ÖDEME                                                          | 1                                                               | 10,00                                                                | 320.                                                  | 0012 SERKAN GÜNDOĞAN (                               | TRY)                                       |           |                                    | 2.870.155 =>       |              |           |
| 18.11.2021                         | PARA GÍRİŞ                                                     | și 3                                                            | 60,00                                                                | 120.                                                  | 0009 ONLINE Mango Hotel (                            | TRY)                                       |           |                                    | 2.870.157 =/       |              |           |
| Exce<br>Exce<br>Exce<br>mut        | el ortamında<br>el içerisinde<br>elden progra<br>nasebe fişler | hazırlanan ba<br>yer alan anah<br>ma yüklenen<br>i otomatik ola | anka extrelerir<br>ntar kelimelere<br>extre hesaba<br>nak oluşturulu | in yüklendiği<br>göre otomatil<br>gönder kolonu<br>r. | ekrandır.<br>< olarak muhasebe<br>doldurarak fişleri | e hesaplarını bulur.<br>oluştur butonu ile |           |                                    |                    |              |           |
|                                    |                                                                |                                                                 | 65,00                                                                |                                                       |                                                      |                                            |           |                                    |                    |              |           |
| E                                  | Excelden Oku                                                   |                                                                 | Hesapları Bu                                                         |                                                       | Fişleri Oluştur                                      | Masraf Bul                                 | E         | Masraf Toplar                      | וח                 |              |           |

#### Hesap Mutabakatı

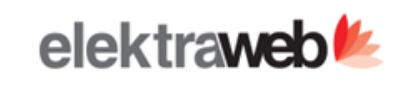

## Hesap Mutabakatı

| +   | / 📕 <              | 🖉 🖶 C             |             |             |          |
|-----|--------------------|-------------------|-------------|-------------|----------|
| ID  | Mutabakat Tarihi 🔱 | Hazırlanma Tarihi | Hazırlayan  | Şubeler     | Firmalar |
|     |                    |                   |             |             |          |
| 792 | 16.11.2021         | 16.11.2021 07:41  | SERDARO     | Head Office | TALYA    |
| 788 | 13.11.2021         | 13.11.2021 11:46  | demo        | Head Office | TALYA    |
| 770 | 11.11.2021         | 10.11.2021 11:20  | demo        | Head Office | TALYA    |
| 766 | 10.11.2021         | 10.11.2021 07:40  | mervegoksu  | Head Office | TALYA    |
| 759 | 05.11.2021         | 05.11.2021 09:19  | demo        | Head Office | TALYA    |
| 756 | 04.11.2021         | 04.11.2021 08:58  | mervegoksu  | Head Office | TALYA    |
| 771 | 02.11.2021         | 10.11.2021 11:23  | DPLAJ       | Head Office | TALYA    |
| 769 | 01.11.2021         | 10.11.2021 11:19  | DPLAJ       | Head Office | TALYA    |
| 747 | 28.10.2021         | 28.10.2021 07:40  | yusufbatan  | Head Office | TALYA    |
| 726 | 20.10.2021         | 20.10.2021 06:21  | SERDARO     | Head Office | TALYA    |
| 713 | 15.10.2021         | 15.10.2021 13:01  | anilerdogan | Head Office | TALYA    |
| 671 | 30.09.2021         | 25.09.2021 10:26  | serkan      | Head Office | TALYA    |
| 676 | 29.09.2021         | 29.09.2021 05:22  | kcbasal     | Head Office | TALYA    |
| 679 | 26.09.2021         | 30.09.2021 05:07  | kcbasal     | Head Office | TALYA    |
| 669 | 24.09.2021         | 24.09.2021 07:31  | anilerdogan | Head Office | TALYA    |
| 666 | 23.09.2021         | 23.09.2021 07:52  | anilerdogan | Head Office | TALYA    |
| 660 | 22.09.2021         | 22.09.2021 08:35  | mervegoksu  | Head Office | TALYA    |
| 652 | 17.09.2021         | 17.09.2021 12:41  | MUJDE       | Head Office | TALYA    |
| 642 | 14.09.2021         | 14.09.2021 12:34  | yusuf.unver | Head Office | TALYA    |
| 633 | 08.09.2021         | 08.09.2021 10:13  | esra.akin   | Head Office | TALYA    |
| 630 | 02.09.2021         | 02.09.2021 11:33  | anilerdogan | Head Office | TALYA    |
| 626 | 01.09.2021         | 01.09.2021 11:14  | mervegoksu  | Head Office | TALYA    |
| 608 | 24.08.2021         | 24.08.2021 05:51  | SERDARO     | Head Office | TALYA    |
| 552 | 08.07.2021         | 08.07.2021 10:39  | kcbasal     | Head Office | TALYA    |
|     |                    |                   |             |             |          |

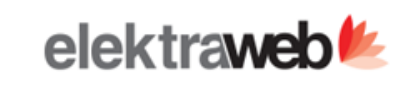

# : Hesap Mutabakati 🔊 < >

| Mutabakat Tarihi 16.11.2021 | i *  | <sup>Şube</sup> Head Office             |        |                 |                 | Bakiyeleri Hesapla       |                      | Seçilenleri E         | -Mail Gönder            | ×            |
|-----------------------------|------|-----------------------------------------|--------|-----------------|-----------------|--------------------------|----------------------|-----------------------|-------------------------|--------------|
| <b>ē</b> ~                  | G    |                                         | 3 7    |                 |                 |                          |                      |                       |                         | Toplam: 131  |
| He                          | epsi | Onaylandı Reddedi                       | ilen ( | Cevaplanmayan M | ailler Bakiyes  | si Olanlar Email Gönderi | Imeyecekler          |                       |                         |              |
| 🗌 İşlemle                   | r    | Hesap                                   | Döviz  | Bakiye          | Dvz Bakiye B/A  | Durum Cevap              | Cevap Bakiye         | C B/A Yetkili Adı     | Telefon E-Mail          |              |
|                             |      |                                         |        |                 |                 |                          |                      |                       |                         | 0            |
|                             |      | 320.0024 08/06/2021                     | TRY    | 11.810.863,05   | 11.810.863,05 D |                          |                      |                       | AAA@GM/                 | AIL.COM      |
| <b>_ _</b>                  |      | 120.0009 ONLINE Mango Hotel             | TRY    | 4.080.082,85    | 4.080.082,85 D  | -                        |                      |                       | seher.sastir            | m@talyabilis |
|                             |      | 120.0001 Booking.Com                    | GBP    | 1.700.939,78    | 129.424,96 D    |                          |                      | a                     |                         |              |
|                             |      | 320.0012 SERKAN GÜNDOĞAN                | TRY    | 1.200.112,41    | 1.200.112,41 D  | -                        |                      |                       | serkan.gun              | idogan@taly  |
|                             |      | 320.0027 29/06/2021                     | TRY    | 1.000.000,00    | 1.000.000,00 C  |                          |                      |                       |                         |              |
|                             |      | 320.0001 Teoman İBİLİ                   | TRY    | 402.643,85      | 402.643,85 D    |                          |                      |                       | kadirbasal              | @hotmail.coi |
|                             |      | 120.0010 Booking.com                    | TRY    | 351.204,63      | 351.204,63 D    | -                        |                      |                       |                         |              |
|                             |      | 320.0011 ÜNVER TUR                      | TRY    | 213.474,89      | 213.474,89 D    |                          |                      |                       | yusuf.unve              | r@ersas.com  |
|                             |      | 120.0014 Setur                          | TRY    | 208.861,65      | Oluşturul       | lan tarihte hesapların   | bakiyeleri hesaplana | arak mutabakat listes | oluşturulur.            | 0            |
|                             |      | 120.0008 Electronic Reservation Systems | TRY    | 166.600,77      | Secilen s       | satırlar "Email Gönder"  | butonu ile cariye ai | t hesap mutabakatı o  | tomatik olarak mail     |              |
|                             |      | TALVA Talya A.S.                        | GBP    | 143.811,37      | adresine        | gönderilir.              | í í                  |                       |                         | ha           |
|                             |      | 120.0015 Expedia                        | TRY    | 114.509,14      | Cari ister      | rse mail adresine geler  | n online mutabakatı  | kabul edebilir veya k | endi bakiyesini yazarak |              |
|                             |      | 320.0010 ŞOK                            | TRY    | 94.511,00       | mutabak         | katı onaylamayabilir.    |                      |                       |                         | ha           |
|                             |      | 320.0007 MİGROS                         | TRY    | 80.500,00       | Onaylana        | an ve Reddedilen muta    | abakatlar tek ekrand | la görüntülenebilir.  |                         |              |
|                             |      | 320.0009 Maret Ltd. Şti.                | TRY    | 60.000,00       | 60.000,00 D     |                          |                      |                       | ceren.1542              | @hotmail.cc  |
|                             |      | 320.0021 18/05/2021                     | TRY    | 58.850,20       | 58.850,20 D     |                          |                      |                       |                         |              |

X

#### 320.0012 GND Pazarlama Ltd Hesap Mutabakati (Harici) Gelen Kutusu ×

-

ElektraWeb <support@elektraweb.com> Alici: ben -

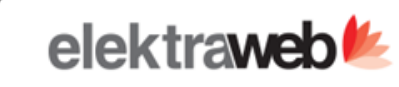

**e** 6

📼 12:54 (3 dakika önce) 🛛 🛧 🔸

#### Cari Hesap Mutabakatı GND Pazarlama Ltd

#### Sayın Yetkili,

As of 17.11.2021, tarihi itibari ile, cari hesabınızda 1200102.41 (B) bakiye bulunmaktadır.

| Hesap Kodu | Tarih      | Bakiye Tipi | Bakiye     | Para Birimi |
|------------|------------|-------------|------------|-------------|
| 320.0012   | 17.11.2021 | В           | 1200102.41 | TRY         |

#### Mutabık olup olmadığınızı bildirmenizi rica ederiz.

Mutabikiz.

<u>Mutabık Değiliz.</u>

- Hesap mutabakatı carinin tanımlı olduğu e-mail hesabına Eki ile birlikte gönderilir
- Eğer cari bakiye doğru ise karşı taraf tarafından onaylanır değil ise "Mutabık Değiliz" butonuna basarak cari kendi bakiyesini ve notunu yazarak işlemi tamamlar.
- Cevap verilen mutabakat , mutabakat listesinde eğer onaylanmış ise "Onaylandı" Reddedildi ise "Reddedilen" kısmında görülür.

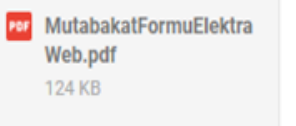

↓ @₊

#### Babs Mutabakatı

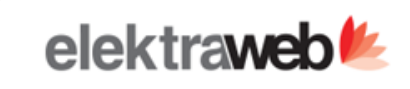

#### Babs Mutabakat

| +     | 1  | Î     | <i></i> | ÷ | С | × | ^     | =            | \$ | B          | F   | Toplam: |
|-------|----|-------|---------|---|---|---|-------|--------------|----|------------|-----|---------|
| Yıl   | Ay | Firma |         |   |   |   | Hazır | lanma Tarih  | i  | Hazırlayan |     |         |
|       |    |       |         |   |   |   |       |              |    |            |     |         |
| 2.021 | 9  | TALYA |         |   |   |   | 05.1  | 0.2021 06:51 |    | Serkan     |     |         |
| 2.021 | 8  | TALYA |         |   |   |   | 05.1  | 0.2021 06:52 |    | Serkan     |     |         |
| 2.021 | 10 | TALYA |         |   |   |   | 04.1  | 1.2021 09:08 |    | 2 mervego  | csu |         |

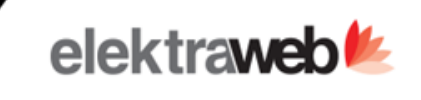

# : Babs Mutabakat 🔊 < >

| <sup>ID *</sup><br>781      | Firma<br>TAL                                                 | *<br>YA                                     |                                                               | / C                                                                    | Ay *<br>10                               | yıl *<br>2021                                           | Baki                                             | veleri Hesapla                                           | - <u>+</u> =                                            | Seçilenleri E-                                | Mail Gönder                     | X      |
|-----------------------------|--------------------------------------------------------------|---------------------------------------------|---------------------------------------------------------------|------------------------------------------------------------------------|------------------------------------------|---------------------------------------------------------|--------------------------------------------------|----------------------------------------------------------|---------------------------------------------------------|-----------------------------------------------|---------------------------------|--------|
| $\checkmark$                | ē                                                            | ~                                           | C                                                             | <b>^</b>                                                               | ≡                                        | \$                                                      | Ê                                                | ţ                                                        |                                                         |                                               | Тор                             | lam: 3 |
|                             | Hepsi                                                        |                                             | On                                                            | aylandı                                                                | Re                                       | eddedilen                                               | Cevap                                            | lanmayan Mai                                             | iller                                                   |                                               |                                 |        |
| İşlemler                    | Sıra                                                         | Tipi                                        | Kod                                                           | Hesap Adı                                                              |                                          | Ve                                                      | ergi Dairesi                                     | Vergi No                                                 | Fatura Ülke                                             | Fatura Sayısı                                 | Net Toplam                      | Ve     |
|                             |                                                              |                                             |                                                               |                                                                        |                                          |                                                         |                                                  |                                                          |                                                         |                                               |                                 |        |
|                             | 1                                                            | BA                                          | 320.0004                                                      | Teoman İbil                                                            | i                                        |                                                         |                                                  | 9638527418                                               |                                                         | 8                                             | 11.129,48                       | 3      |
| I                           | 8                                                            | BA                                          | 320.0012                                                      | SERKAN GÜ                                                              | ÌNDOĞAN                                  | I k                                                     | URUMLAR                                          | 1203202125                                               |                                                         | 1                                             | 9,60                            | )      |
|                             | 21                                                           | BS                                          | 320.0002                                                      | Anıl Erdoğa                                                            | n                                        |                                                         |                                                  | ********                                                 |                                                         | 1                                             | 8.237,29                        | )      |
| 0<br>90<br>• Ca<br>m<br>• O | luşturu<br>eçilen<br>önderil<br>ari iste<br>utabal<br>naylan | ulan a<br>satırl<br>ir.<br>erse r<br>katı c | ay ve yıl i<br>ar "Email<br>nail adres<br>naylama<br>e Redded | çin hesaplar<br>Gönder" bu<br>sine gelen ol<br>yabilir.<br>ilen babs m | ra ait t<br>Itonu i<br>nline b<br>utabak | oplam kağ<br>le cariye ai<br>babs mutab<br>katlar tek e | ıt fatural<br>it hesap<br>bakatı ka<br>ekranda g | ar listelene<br>babs muta<br>bul edebilin<br>jörüntülene | erek babs mu<br>bakatı otoma<br>r veya kendi<br>ebilir. | tabakatı yap<br>tik olarak m<br>bakiyesini ya | oılır<br>nail adresin<br>azarak | e      |

UYARI: Babs hazırlanırken elektronik faturaların ayrıştırılması için fatura numaraları 16 hane olarak girilmelidir.

-

×

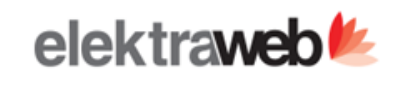

#### : Kur Değerleme(Toplu Döviz)

| Değerleme Tarihi<br>16.11.2021 | 🖻 Döviz | *            | ilk Hesap Kodu |                          | Son Hesa             | p Kodu         |                     |                        | Raporla         |
|--------------------------------|---------|--------------|----------------|--------------------------|----------------------|----------------|---------------------|------------------------|-----------------|
| Sube<br>Head Office            |         | C Kur Tipi 🔹 | Kâr Hesabi     |                          | + C Zarar Hes        | abı            |                     | + 0                    | Fişleri Oluştur |
| <b>e</b> 🗐 =                   | \$      |              | A              |                          |                      |                |                     |                        | Toplam: 13      |
| Hesap Kodu ve Adı              | Döviz   | Dvz Bakiye   | Eski Bakiye    | Yeni Bakiye              | Fark                 | Eklenen Alacak | Eklenen Borç        | Döviz Kuru             |                 |
| 120.0001 Booking.Com           | GBP     | 129.424,96   | 1.700.939,78   | 1.731.162,38             | 30.222,60            | 0,00           | 30.222,60           | 13,3758                |                 |
| 100.0001 Rogers White          | EUR     | -3.972,28    | -42.499,34     | -45.396,01               | -2.896,67            | 2.896,67       | 0,00                | 1 <mark>1,4</mark> 282 |                 |
| TALYA Talya A.S.               | GBP     | 10.942,80    | 143.811,37     | 146.368,70               | 2.557,33             | 0,00           | 2.557,33            | 13,3758                |                 |
| 120.0013 Walk In               | EUR     | 885,48       | 9.951,91       | 10. <mark>1</mark> 19,44 | <mark>16</mark> 7,53 | 0,00           | 167,53              | 11,4282                |                 |
| 108.0002 Default Selling VAT   | USD     | -100,00      | -969,61        | -998,04                  | -28,43               | 28,43          | 0,00                | 9,9804                 |                 |
| 100.0006 Default Buying VAT    | EUR     | 36,21        | 406,67         | 413,82                   | 7,15                 | 0,00           | 7,15                | 11,4282                |                 |
| 100.0007 Default Expenditure   | EUR     | -2,40        | -26,95         | -27,43                   | -0,48                | 0,48           | 0,00                | 11,4282                |                 |
| 100.90 Payment                 | EUR     | 224,99       | 2.528,67       | 2.571,23                 | 42,56                | 0,00           | 42,56               | 11,4282                |                 |
| 100.92 Payment                 | EUR     | 189,89       | 2.134,19       | 2.170,10                 | 35,91                | 0,00           | 35,91               | 11,4282                |                 |
| 100.91 Payment                 | EUR     | 224,68       | 2.525,21       | 2.567,69                 | 42,48                | 0,00           | 42,48               | 11,4282                |                 |
| 100.0011 USD KASA              | USD     | 2,36         | 22,87          | 23,55                    | 0,68                 | 0,00           | 0,68                | 9,9804                 |                 |
| 100.0012 EURO KASA             | EUR     | -529,09      | -5.946,38      | -6.046,55                | -100,17              | 100,17         | 0,00                | 11,4282                |                 |
| 320.0016 Anıl Erdoğan          | USD     | 323,33       | 3.135,04       | 3.226,96                 | 91,92                | 0,00           | <mark>91</mark> ,92 | 9,9804                 |                 |

Yapılan döviz bozumlarından yada döviz haraketlerinden oluşan kar ve zararlar kur değerleme ekranında seçilen kar ve zarar hesaplarına otomatik entegre olur ve muhasebe yansıtılır.

×

#### Mizan

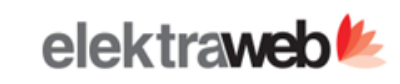

## Ø Mizan

| • | C | × | ^ | ≡ | * | 8 |
|---|---|---|---|---|---|---|
|---|---|---|---|---|---|---|

Ê

Ę

Toplam: 341

| Filitr                 | eler           |         |                            |       |               |                 |               |               |                          |                                |                |                                              | ^           |
|------------------------|----------------|---------|----------------------------|-------|---------------|-----------------|---------------|---------------|--------------------------|--------------------------------|----------------|----------------------------------------------|-------------|
| Başlangıç<br>1.1.202   | Tarihi<br>1    | ē       | Ilk Koddan                 | Ş     | Şube          | ✓ Hesap Tipi    | ,             | Proje         | Ŧ                        | Masraf Merkezi                 | -              | Seçenekleri Gizle<br>İşlem Olmayanları Gizle | •           |
| Bitiş Tarih<br>30.11.2 | 021            | ۲       | Son Koda                   |       | Operasyon     | ✓ Hesap Seviyes | i .           | Döviz         | •                        | Fiş Türü                       | *              | Alt Hesap Göster                             |             |
| şlemler                | Kod †          | Ad      |                            | Döviz | Borç          | Alacak          | Borç Bakiye   | Alacak Bakiye | Dvz Borç                 | Dvz Alacak                     | Dvz Borç Bakiy | e Dvz Alacak Bakiye                          |             |
|                        |                |         |                            |       |               |                 | ]             |               |                          |                                |                |                                              | C           |
|                        | 1              | DÖNEN   | I VARLIKLAR                |       | 20.104.684,59 | 25.815.057,52   | 0,00          | 5.710.372,93  | 0,00                     | 0,00                           | 0,             | 0,00                                         | a and a sum |
|                        | 10             | HAZIR   | DEGERLER                   |       | 15.565.636,23 | 24.578.684,06   | 0,00          | 9.013.047,83  | 0,00                     | 0,00                           | 0,             | 00,00                                        | )           |
|                        | 100            | KASA I  | IESABI                     |       | 11.197.582,30 | 11.233.381,82   | 0,00          | 35.799,52     | 7.929.626,93             | Verilen tar                    | rih aralağını  | da hesaplara ait ba                          | kiyeler     |
|                        | 100.0001       | Rogers  | White                      | EUR   | 663.459,39    | 695.526,73      | 0,00          | 32.067,34     | 64. <mark>1</mark> 77,65 | <ul> <li>Filtreleme</li> </ul> | bölümünde      | eki filtre alanlarına o                      | göre kog    |
|                        | 100.0002       | Mana T  | ekstil                     | TRY   | 107.722,70    | 104,661,04      | 3.061,66      | 0,00          | 107.722,70               | aralığı,şub                    | e,hesap se     | viyesi,fiş türleri gib                       | i filtreler |
|                        | 100.0006       | Default | Buying VAT                 | EUR   | 523.197,85    | 522.791,18      | 406,67        | 0,00          | 50.003,05                | mizan alırı                    | ken uygular    | habilir.                                     |             |
|                        | 100.0007       | Default | Expenditure                | EUR   | 16.288,23     | 16.316,18       | 0,00          | 27,95         | 1.554,46                 |                                |                |                                              |             |
|                        | 100.0008       | Default | Credit Card                | TRY   | 16.295,00     | 16.495,00       | 0,00          | 200,00        | 16.295,00                |                                |                |                                              |             |
|                        | 100.0009       | Kasa(H  | zlı Fat <mark>ur</mark> a) | TRY   | 231.599,27    | 232.199,27      | 0,00          | 600,00        | 231.599,27               |                                |                |                                              |             |
|                        | 100.0010       | TL KAS  | 4                          | TRY   | 3.122.655,40  | 3.125.220,80    | 0,00          | 2.565,40      | 3.122.655,40             |                                |                |                                              |             |
|                        | 100.0011       | USD KA  | SA                         | USD   | 95.954,66     | 95.931,79       | 22,87         | 0,00          | 6.801,00                 |                                |                |                                              |             |
|                        | 100.0012       | EURO K  | ASA                        | EUR   | 146.159,35    | 152.105,73      | 0,00          | 5.946,38      | 15.130,56                |                                |                |                                              |             |
|                        | 100.0013       | RESEPS  | IYON KASA                  | TRY   | 15,00         | 15,00           | 0,00          | 0,00          | 15,00                    | 15,00                          | 0,             | ,00 0,00                                     | 5           |
|                        | 100.0014       | RESTOR  | AN KASA                    | TRY   | 115.000,00    | 115.000,00      | 0,00          | 0,00          | 115.000,00               | 115.000,00                     | 0,             | ,00 0,00                                     | )           |
|                        | 100.0015       | AKTAR   | IM HSP                     |       | 125,84        | 125,84          | 0,00          | 0,00          | 125,84                   | 125,84                         | 0,             | 00,00                                        | )           |
|                        | 100.01         | KASA    |                            |       | 800.340,00    | 800.340,00      | 0,00          | 0,00          | 800.340,00               | 800.340,00                     | 0,             | 0.00                                         | ,           |
|                        | 100.01.01      | KASA    |                            |       | 791.820,00    | 791.820,00      | 0,00          | 0,00          | 791.820,00               | 791.820,00                     | 0,             | 0,00                                         | )           |
|                        | 100.01.01.01   | BURSA   | ŞUBE PORTFÖYDEKİ ÇE        | KLER  | 791.820,00    | 791.820,00      | 0,00          | 0,00          | 791.820,00               | 791.820,00                     | 0,             | 00,00                                        |             |
| -                      | 100.01.01.01.0 | Ön Rün  | Kara                       | TRV   | 6 620.00      | 6 620 00        | 0.00          | 0.00          | 6 620 00                 | 6 620 00                       | n              | 00 0.00                                      |             |
|                        |                |         |                            |       | 48.767.957.10 | 45.061.530.57   | 23.640.250.41 | 19.933.823.88 | 43.523.122,75            | 41,390,748,81                  | 22.029.528.    | 69 19.897.154.75                             | j C         |

#### **Hesap Analiz**

770.0002 MUHASEBE

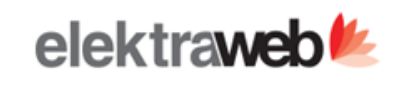

1

2

1

3

1

0

-4.237,29

#### **Hesap Analiz** С -🔵 Grafik 🛛 🐺 Raporla Hesap Analiz v Filitreler $\sim$ Başlangıç Tarihi \* Bitiş Tarihi \* Hesap Tipi 🖻 İlk Koddan 1.10.2021 30.11.2021 Son Koda Gelir, Gider → Fiş Türü v Hesap Kodu ႞ 🍸 🛛 Hesap Adı 🏌 🍸 🛛 Yıl 🏌 🍸 Tipi ႞ 🍸 🛛 Ay 🏌 🍸 🛛 Pms Kodu 🏌 🍸 Borç † 🍸 🛛 Alacak 🕆 🍸 🛛 Hesap Grup Adı ↑ 🍸 다 🔂 Masraf Merkezi ႞ 🍸 🛛 Operasyon 🏌 🍸 🛛 Proje 🏌 🍸 Bakiye Miktar DIĞER OTEL İÇİ MASRAFLAR Food Grand Total Hesap Kodu ve A... 1 🍸 Şube Miktar Bakiye Miktar Miktar Bakiye Miktar Bakiye Bakiye Bakiye Miktar \* Head Office 191.0002 INDIRILECEK -18.386,50 20 0 0 -18,40 0 0 -18.404,90 21 1 KDV %8 191.0003 INDIRILECEK -7.823,68 19 0 0 0 0 0 0 -7.823,68 19 KDV %18 600.02.20 içecek -120,00 1 0 0 0 0 0 0 -120.00 740.0001 Default -9.344,87 13 0 0 0 0 0 0 -9.344,87 13 Expenditure -513.60 2 0 0 0 0 0 0 -513,60 740.0002 Default Expenditure 0 0 0 0 0 740.0003 TEMÍZLÍK MLZ -100,00 1 0 -100,00 SARF HESABI -23.681,74 3 0 0 0 0 0 0 -23.681,74 740.0004 YİYECEK GIDERLERI 740.0006 GENEL YÖNETİM 0 0 0 0 0 -530,00 1 0 -530,00 GİDERİ 770.0001 DEMÍRBAS -178.070,64 20 -133.333,32 4 0 0 -1.313,32 6 -312.717,28 30 AMORTÍSMAN GÍDER HS. -4.237,29 0 0 0 0 0

Hesapların bakiyelerini kod gruplarına göre(masraf merkezi, operasyon ve proje kodu) hazırlanabileceği kullanıcıların tasarlayabileceği çapraz bir tablodur.

1

#### Muavin defter(Genel Hesap hareketleri)

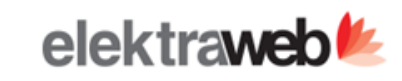

#### Muavin

| + 🖍                                                        | 🖶 C 🛔        | × 🛛 🔨          | = 🌣                | 8 9         | ę.            |               |                             |               |            |          |                             |         | Te        | oplam: 298 | 5    |
|------------------------------------------------------------|--------------|----------------|--------------------|-------------|---------------|---------------|-----------------------------|---------------|------------|----------|-----------------------------|---------|-----------|------------|------|
| Filtreler                                                  |              |                |                    |             |               |               |                             |               |            |          |                             |         |           | ~          |      |
| Başlangıç Tarihi<br>1.1.2021<br>Bitiş Tarihi<br>30.11.2021 |              | ť              | Şube Devirli       |             |               |               | İlk Hesap Ko<br>Son Hesap K | du<br>odu     |            | 0<br>0   | Operasyon<br>Masraf Merkezi |         |           |            | •    |
| Grup                                                       | ↑ Fiş Tarihi | Fiş Numarası H | lesap Adı          | Evrak No Do | ok Tipi 🛛 🔳 F | Fiş Notları   |                             | Detay Notları | Borç       | Alacak   | Bakiye                      | Döviz D | öviz Kuru | Dvz Bo     | 2    |
|                                                            |              |                |                    |             |               |               |                             |               |            |          |                             |         |           |            | 6    |
| > 100.0001 (78)                                            |              |                |                    |             |               |               |                             |               | 663.459,39 | 695.526, | 6.459,72                    |         |           | 64 ^       | Suur |
| > 100.0002 (44)                                            |              |                |                    |             |               |               |                             |               | 107.722,70 | 104.661, | 3.061,66                    |         |           | 107        |      |
| <ul> <li>100.0006 (27)</li> </ul>                          |              |                |                    |             |               |               |                             |               |            |          |                             |         |           |            |      |
|                                                            | 04.01.2021   | 01040008       | Default Buying VAT | 123 Ç       | Çek           |               |                             |               | 0,00       | 1,0      | 00 -1,00                    | EUR     | 1,0000    |            |      |
|                                                            | 17.04.2021   | 04170003       | Default Buying VAT |             |               |               |                             |               | 50.000,00  | 0,0      | 49.999,00                   | EUR     | 1,0000    | 50         |      |
|                                                            | 20.04.2021   | 04200018       | Default Buying VAT |             |               | 20.04.2021 Ki | ur Değerleme                |               | 434.001,32 | 0,0      | 49.999,00                   | EUR     | 0,0000    |            |      |
|                                                            | 21.04.2021   | 04210016       | Default Buying VAT |             |               |               |                             |               | 0,00       | 100,     | 49.988,69                   | EUR     | 9,6977    |            |      |
|                                                            | 29.04.2021   | 04290010       | Default Buying VAT |             |               | 29.04.2021 Ki | ur Değerleme                |               | 9.982,94   | 0,0      | 49.988,69                   | EUR     | 0,0000    |            |      |
|                                                            | 17.05.2021   | 05170022       | Default Buying VAT |             |               | 17.05.2021 K  | ur Değerleme                | 17.05.2021 Ku | 9.637,82   | 0,       | 49.988,69                   | EUR     | 0,0000    |            |      |
|                                                            | 24.05.2021   | 05240003 [     | Default Buying VAT |             |               |               |                             |               | 1,00       | 0,0      | 49.989,69                   | EUR     | 1,0000    |            |      |
|                                                            | 28.05.2021   | 05280006       | Default Buying VAT |             |               |               |                             |               | 0,00       | 1.200,   | 49.873,01                   | EUR     | 10,2845   |            |      |
|                                                            | 28.05.2021   | 05280008       | Default Buying VAT |             |               | 1234          |                             | 1234          | 0,00       | 18,      | 49.871,26                   | EUR     | 10,2849   |            |      |
|                                                            | 01.06.2021   | 06010009       | Default Buying VAT |             |               | 01.06.2021 K  | ur Değerleme                |               | 14.506,80  | 0,0      | 49.871,26                   | EUR     | 0,0000    |            |      |
|                                                            | 08.06.2021   | 06080010       | Default Buying VAT |             |               |               |                             | test1         | 10,00      | 0,0      | 49.872,21                   | EUR     | 10,5263   |            |      |
|                                                            | 24.06.2021   | 06240002       | Default Buying VAT | N           | Makbuz        |               |                             | Ödeme Yapıld  | 0,00       | 5.000,   | 49.385,96                   | EUR     | 10,2828   |            |      |

Verilen tarih ve hesap kod aralığına göre devirli veya devirsiz tüm hesapların muavini alınabilir.

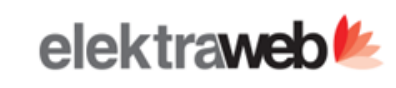

 $\times$ 

#### : Yaşlandırma Analizi

| Bitiş 17.11.2021 🖻 Şube |                | Hepsi 🔿 Alıcılar<br>Satıcılar | Dövizli          | Periyod Tipi<br>15 Günlük | Yaşlandırma Vade Tipi<br>Belgenin Vadesi | Yaşlandırma Ana        | ılizi Ödeme Planı Oluştur 🕞 |
|-------------------------|----------------|-------------------------------|------------------|---------------------------|------------------------------------------|------------------------|-----------------------------|
| Geçmiş -∞-–91           | Geçmiş -9061   | Geçmiş -6046                  | Geçmiş -4531     | Geçmiş -3016              | Geçmiş -15-0                             | Geçmiş Borç            | Toplam Borç                 |
| <b>19.040.840,68</b>    | 1.771,30       | 899.220,96                    | <b>16.567,83</b> | 135.974,75                | <b>408.943,04</b>                        | 20.503.318,56          | 26.029.820,92               |
| Gelecek +1→15           | Gelecek +16→30 | Gelecek +31→45                | Gelecek +46→60   | Gelecek +61→90            | Gelecek +91→∞                            | Gelecek Borç 24.016,49 | Toplam Alacak Borç Bakiye   |
| 23.000,00               | <b>0,00</b>    | 0,00                          | 0,00             | 0,00                      | 1.016,49                                 |                        | 5.499.485,87 20.530.335,05  |
|                         |                |                               |                  |                           |                                          |                        |                             |

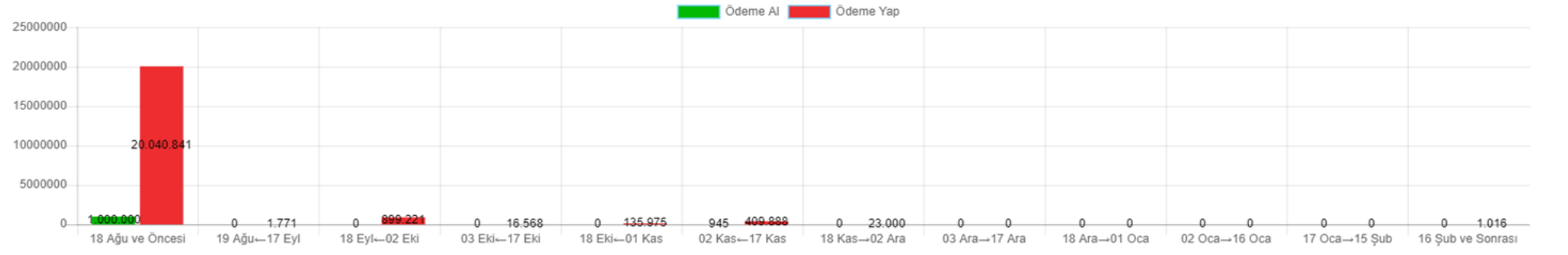

#### Mevcut Dönem

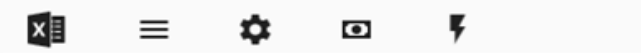

Toplam: 106

#### 🔟 📖 Döviz 🛞

Hesaba yada belgenin vade tarihini baz alarak verilen bitiş tarihine göre bu tarihten önceki ve sonraki ödeme veya tahsilatları periyod tipine göre (15 günlük veya 1 aylık) cari yaşlandırma yapılabilir.

- Hesabın tipine ve dövize göre ayrı cari yaşlandırmada yapılabilir.
- Hazırlanan cari yaşlandırma için toplu olarak Ödeme Emri oluşturabilir. Bu sayade finans yönetimi sağlanır.

#### E- defter Hazırlama

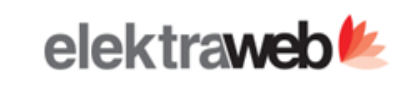

#### E-Defter

| / ~                         | / 🖶 ~ C 🕻                          |              | =        | ¢ 7                                     |                         |               |                      |                            |           |     | Toplar       | m: 134  |
|-----------------------------|------------------------------------|--------------|----------|-----------------------------------------|-------------------------|---------------|----------------------|----------------------------|-----------|-----|--------------|---------|
| Filtreler                   |                                    |              |          | Yevmiye Nosu Ver                        | Yevmiye Nolarını Sil    | 📑 İşlem Kili  | t Tarihini Belirle   |                            |           |     |              | ^       |
| Girilen Tarih *<br>1.7.2021 | Girilen Tarih * Fit<br>31.7.2021 T | ma *<br>ALYA |          | E-defter Çıktısı Al                     | E-defter Başlık Çıktısı | 🗸 Ekleyen B   | Bilgisi Olmayan Kayı | tlara Aktif                |           |     |              |         |
| Yevmiye No                  | atır Numarası 🦳 Kaydı Yapan        | Fiş Tarih    | Fiş No   | Fiş Açıklama                            | Toplam Borç             | Toplam Alacak | Hesap Kodu           | Hesap Adı                  | Tutar     | B/A | Kayıt Tarihi |         |
|                             |                                    |              |          | ][                                      |                         |               |                      |                            |           |     |              |         |
|                             | 2742                               | 2021-07-15   | 07150001 | Teoman İbili Kıdem Tazminatı 1. taksit  | 10,00                   | 10,00         | 100.0001             | Rogers White               | 10,00     | D   | 2021-07-15   | 4 annus |
|                             | 2743                               | 2021-07-08   | 07080002 | Kredi Geri Ödeme1/12 : İHTİYAÇ KREDİS   | i 14.676,33             | 14.676,33     | 300.01               | BANKA KREDÎLERÎ            | 4.676,33  | D   | 2021-07-08   |         |
|                             | 2744                               | 2021-07-08   | 07080002 | Kredi Geri Ödeme1/12 : İHTİYAÇ KREDİS   | i 14.676,33             | 14.676,33     | 998                  | Tanımsız hesap             | 10.000,00 | D   | 2021-07-08   |         |
|                             | 2745                               | 2021-07-01   | 07010001 |                                         | 2.311,32                | 2.311,32      | TALYA                | Talya A.S.                 | 2.311,32  | D   | 2021-07-01   |         |
|                             | 2746                               | 2021-07-01   | 07010002 |                                         | 612,70                  | 612,70        | 120.0035             | Ygt tur.ltd                | 612,70    | D   | 2021-07-01   |         |
|                             | 2747                               | 2021-07-01   | 07010003 |                                         | 725,40                  | 725,40        | 120.0001             | Booking.Com                | 725,40    | D   | 2021-07-01   |         |
|                             | 2748                               | 2021-07-01   | 07010004 |                                         | 771,37                  | 771,37        | 120.0001             | Booking.Com                | 771,37    | D   | 2021-07-01   |         |
|                             | 2749                               | 2021-07-02   | 07020001 |                                         | 590,00                  | 590,00        | 740.0001             | Default Expenditure        | 500,00    | D   | 2021-07-02   |         |
|                             | 2750                               | 2021-07-02   | 07020001 |                                         | 590,00                  | 590,00        | 191.0001             | INDIRILECEK KDV %1         | 90,00     | D   | 2021-07-02   |         |
|                             | 2751                               | 2021-07-03   | 07030001 |                                         | 399,30                  | 399,30        | 120.0014             | Setur                      | 399,30    | D   | 2021-07-03   |         |
|                             | 2752                               | 2021-07-07   | 07070001 |                                         | 1.251,88                | 1.251,88      | TALYA                | Talya A.S.                 | 1.251,88  | D   | 2021-07-07   |         |
|                             | 2753                               | 2021-07-08   | 07080003 | 233445 Nolu Üntar TarımStok Alış Fatura | 1.652,00                | 1.652,00      | 150.001              | YİYECEK STOĞU              | 1.400,00  | D   | 2021-07-08   |         |
|                             | 2754                               | 2021-07-08   | 07080003 | 233445 Nolu Üntar TarımStok Alış Fatura | 1.652,00                | 1.652,00      | 191.0003             | INDIRILECEK KDV %18        | 252,00    | D   | 2021-07-08   |         |
|                             | 2755                               | 2021-07-08   | 07080004 | 233445 Nolu Üntar Tarım Ödeme Emri      | 1.652,00                | 1.652,00      | 320.0001             | Teoman İBİLİ               | 1.652,00  | D   | 2021-07-08   |         |
|                             | 2756                               | 2021-07-10   | 07100001 |                                         | 4.140,00                | 4.140,00      | 120.1969             | Hotel Reservation Sistem A | 4.140,00  | D   | 2021-07-10   |         |
|                             | 2757                               | 2021-07-09   | 07090001 |                                         | 3.000,00                | 3.000,00      | 120.1969             | Hotel Reservation Sistem A | 3.000,00  | D   | 2021-07-09   |         |
|                             | 2758                               | 2021-07-10   | 07100002 |                                         | 51,560,50               | 51.560,50     | 120.1970             | Sun Step A.S.              | 51,560,50 | D   | 2021-07-10   |         |
|                             | 2759                               | 2021-07-09   | 07090002 |                                         | 3.000,00                | 3.000,00      | 226.01.01.01         | GARANTİ BANKASI A.Ş.       | 3.000,00  | D   | 2021-07-09   |         |
|                             | 2760                               | 2021-07-09   | 07090003 | text                                    | 15.000,00               | 15.762,71     | 100.0009             | Kasa(Hızlı Fatura)         | 5.000,00  | D   | 2021-07-09   |         |
|                             | 2761                               | 2021-07-09   | 07090003 | text                                    | 15.000,00               | 15.762,71     | 100.0002             | Mana Tekstil               | 5.000,00  | D   | 2021-07-09   | 6       |
| -                           | 2762                               | 2021-07-09   | 07090003 | text                                    | 15.000,00               | 15.762,71     | 320.0005             | Yörsan Gida                | 5.000.00  | D   | 2021-07-09   |         |

E-defter ve normal defter beyanı için kullanılan ekrandır.
E-defter bildirmeden önce hatalar listelenir. Programın gösterdiği e-defter hataları düzeltildikten sonra yevmiye numarası verilerek "E-defter Çıktısı Al" butonu ile defter çıktısı alınıp portala yüklenir.

# Yansıtma İşlemleri

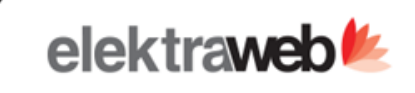

# Yansıtma İşlemleri

| + /                           | i 🖉            | 🗗 C 🚺                                                                         | ^                         | = *                           | ¢ BK             | ş         |                                          |            |                      |                       | Toplam: 49 |  |
|-------------------------------|----------------|-------------------------------------------------------------------------------|---------------------------|-------------------------------|------------------|-----------|------------------------------------------|------------|----------------------|-----------------------|------------|--|
| Şube                          |                | Başlangıç Tarihi * Bitiş Tari<br>• 17.11.2021 💼 17.11.                        | 2021 🖻                    | Özel Kod                      |                  |           | C Masraf Merkezi                         | c          | Yansıtma 1           | Yansıtma 2            | Yansıtma 3 |  |
| İlk Hesap Ko <mark>d</mark> u | Son Hesap Kodu | Açıklama                                                                      | Yansıtma H                | esabı 1                       |                  | ≡   Yan   | isitma Hesabi 2                          | Yansıtma I | Hesabi 3             |                       |            |  |
|                               |                |                                                                               |                           |                               |                  |           |                                          |            |                      |                       | 6          |  |
| 740.030.00001                 | 740.030.00038  |                                                                               | 741.030.00                | 001 DISARDAN                  | SAGLANAN FAYD    | DALA 62   | 2.004.00030 DISARDAN SAGLANAN FAYDALA    |            |                      |                       | auun sau   |  |
| 740.001.00001                 | 740.001.00099  |                                                                               | 741.001.00                | 001 DIREKT ILK                | MADDE VE MALZ    | ZEME 62   | 2.004.00001 DIREKT ILK MADDE VE MALZEME  | E          |                      |                       |            |  |
| 740.031.00001                 | 740.031.00008  |                                                                               | 741.031.00                | 001 DISARDAN                  | SAGLANAN HIZN    | METLI 62  | 2.004.00031 DISARDAN SAGLANAN HIZMETL    | -          |                      |                       |            |  |
| 740.010.00001                 | 740.010.00099  | 741.010.00001 DIREKT ISCILIK GIDERLERI 622.004.00010 DIREKT ISCILIK GIDERLERI |                           |                               |                  |           |                                          |            |                      |                       |            |  |
| 740.001.00001                 | 740.001.00099  |                                                                               | 741.001.00                | 001 DIREKT ILK                | MADDE VE MALZ    | ZEME 62   | 2.004.00001 DIREKT ILK MADDE VE MALZEME  | E          |                      |                       |            |  |
| 740.040.00016                 | 740.040.00016  |                                                                               | 741.040.00                |                               |                  |           |                                          |            |                      |                       |            |  |
| 740.011.00001                 | 740.011.00099  |                                                                               | 741.011.00                | 001 ENDIREKT IS               | SCILIK GIDERLERI | 62        | 2.004.00011 ENDIREKT ISCILIK GIDERLERI   |            |                      |                       |            |  |
| 740.040.00001                 | 740.040.00015  |                                                                               | 741.040.00                | 001 CESITLI GID               | ERLER            | 62        | 2.004.00040 CESITLI GIDERLER             |            |                      |                       |            |  |
| 740.003.00001                 | 740.003.00099  |                                                                               | 741.003.00                | 001 ENDIREKT N                | MALZEME GIDERI   | LERI 62   | 2.004.00003 ENDIREKT MALZEME GIDERLERI   |            |                      |                       |            |  |
| 740.002.00001                 | 740.002.00073  |                                                                               | 741.002.00                | 001 MALZEMEL                  | UZMAN EKIP M     | ALIYI 62  | 2.004.00002 MALZEMELI UZMAN EKIP MALIY   | 1          |                      |                       |            |  |
| 740.031.00011                 | 740.031.00099  |                                                                               | 741.031.00                | 001 DISARDAN                  | SAGLANAN HIZN    | METLI 62  | 2.004.00031 DISARDAN SAGLANAN HIZMETL    | 6          |                      |                       |            |  |
| 740.079.00001                 | 740.079.00099  |                                                                               | 74 <mark>1.</mark> 079.00 | 001 DIGER FINA                | NSMAN GIDERLE    | ERI 62    | 2.004.00079 DIGER FINANSMAN GIDERLERI    |            |                      |                       |            |  |
| 760.031.00001                 | 760.031.00008  |                                                                               | 761.031.00                | 001 DISARDAN                  | SAGLANAN HIZN    | METLI 63  | 1.001.00031 DISARDAN SAGLANAN HIZMETL    | 2          |                      |                       |            |  |
| 760.003.00001                 | 760.003.00099  |                                                                               | 761.003.00                | 001 ENDIREKT                  | MALZEME GIDERI   | LERI 63   | 1.001.00003 ENDIREKT MALZEME GIDERLERI   |            |                      |                       |            |  |
| 740.777.00001                 | 740.777.00079  |                                                                               | 741.777.00                | 001 HIZMET UR                 | ETIM MALIYETI Y  | ANSI 62   | 2.777.00001 SATILAN HIZMET MALIYETI FARK | :          |                      |                       |            |  |
| 760.030.00001                 | 760.030.00038  |                                                                               | 761.030.00                | 001 DISARDAN                  | sag Yil          | sonu      | yansıtma işlemleri seçilen he            | sap aral   | lığında yansıtma hes | aplarına gönderildiği | ekrandır.  |  |
| 740.040.00017                 | 740.040.00099  |                                                                               | 741.040.00                | 001 CES <mark>ITLI GID</mark> |                  | hocar     | , con hecan helirlenir, vansıtı          | ulacaŭ h   | esan secilerek decid | i verai dönemlerinde  |            |  |
| 740.050.00001                 | 740.050.00038  |                                                                               | 741.050.00                | 001 VERGI RESI                | M VI SOF         | nlarinc   | la otomatik olarak yansıtma              | fişleri ha | azırlanabilir.       | r vergr uonennernide  | veya yii   |  |
| 740.031.00009                 | 740.031.00010  |                                                                               | 741.031.00                | 001 DISARDAN                  | N SAG            |           |                                          |            |                      |                       |            |  |
| 760.010.00001                 | 760.010.00099  |                                                                               | 761.010.00                | 001 DIREKT ISCI               | ILIK (           |           |                                          |            |                      |                       |            |  |
| 760.079.00001                 | 760.079.00004  |                                                                               | 761.079.00                | 001 DIGER FINA                | NSN              |           |                                          |            |                      |                       |            |  |
| 760.777.00001                 | 760.777.00079  |                                                                               | 761.777.00                | 001 PAZ., SATIŞ V             | VE DAĞ. GİD. YAN | NS. F4 63 | 1.777.00001 PAZARLAMA SATIS VE DAGITIM   | ¢          |                      |                       |            |  |
| 760.031.00011                 | 760.031.00047  |                                                                               | 761.031.00                | 001 DISARDAN                  | SAGLANAN HIZN    | METLI 63  | 1.001.00031 DISARDAN SAGLANAN HIZMETL    | <u>}</u>   |                      |                       | -          |  |

# Mali Tablolar Bilanço

#### Ø Mali Tablolar

| e c                    |                                                              | ş     |                        |                         |                          |                   | Toplam |
|------------------------|--------------------------------------------------------------|-------|------------------------|-------------------------|--------------------------|-------------------|--------|
| Filtreler              |                                                              |       |                        |                         |                          |                   |        |
| angiç Tarihi<br>1.2021 | Bitiş Tarihi           1000000000000000000000000000000000000 | ;     | ·                      |                         |                          |                   |        |
| Kod                    | † Ana Hesap                                                  | Borç  | Alacak                 | Bakiye                  | Borç Bakiye              | Alacak Bakiye     |        |
|                        |                                                              |       |                        |                         |                          |                   |        |
|                        | KASA                                                         | 0,00  | 0,00                   | 0,00                    | 0,00                     | 0,00              |        |
|                        | ALINAN CEKLER                                                | 0,00  | 0,00                   | 0,00                    | 0,00                     | 0,00              |        |
|                        | BANKALAR                                                     | 0,00  | 0,00                   | 0,00                    | 0,00                     | 0,00              |        |
| 5                      | VERILEN CEKLER VE ODEME E                                    | 0,00  | 0,00                   | 0,00                    | 0,00                     | 0,00              |        |
| 3                      | DIGER HAZIR DEGERLER                                         | 0,00  | 0,00                   | 0,00                    | 0,00                     | 0,00              |        |
| ĵ.                     | HISSE SENETLERI                                              | 0,00  | 0,00                   | 0,00                    | 0,00                     | 0,00              |        |
|                        | OZEL KESIM TAHVIL, SENET VE                                  | 0,00  | 0,00                   | 0,00                    | 0,00                     | 0,00              |        |
|                        | KAMU KESIMI TAHVIL, SENET V                                  | 0,00  | 0,00                   | 0,00                    | 0,00                     | 0,00              |        |
|                        | DIGER MENKUL KIYMETLER                                       | 0,00  | 0,00                   | 0,00                    | 0,00                     | 0,00              |        |
|                        | MENKUL KIYMETLER DEGER D                                     | 0,00  | 0,00                   | 0,00                    | 0,00                     | 0,00              |        |
|                        | ALICILAR                                                     | 0,00  | 4,57                   | -4,57                   | 0,00                     | 4,57              |        |
|                        | ALACAK SENETLERI                                             | 0,00  | 0,00                   | 0,00                    | 0,00                     | 0,00              |        |
|                        | ALACAK SENETLERI REESKONT                                    | 0,00  | 0,00                   | 0,00                    | 0,00                     | 0,00              |        |
|                        | ALARKO SIRKETLERINDEN ALA                                    | 0,00  | Delivlenen tevih evelu | unda islatmania Dilana  | a va Calir Tablasunu al  |                   |        |
|                        | KAZANILMAMIS FIN.KIRALAM                                     | 0,00  | beimenen tann aralig   | jinua işletmenin bilanç | o ve Gelir Tablosullu ol | uşturan moduldur. |        |
|                        | YURTDISI MUTEAHHITLIK HIZM                                   | 0,00  |                        |                         |                          |                   |        |
|                        | VERILEN DEPOZITO VE TEMINA                                   | 0,00  | 0,00                   | 0,00                    | 0,00                     | 0,00              |        |
|                        | DIGER TICARI ALACAKLAR                                       | 0,00  | 0,00                   | 0,00                    | 0,00                     | 0,00              |        |
|                        | SUPHELI TICARI ALACAKLAR                                     | 0,00  | 0,00                   | 0,00                    | 0,00                     | 0,00              |        |
|                        | SUPHELI TICARI ALACAKLAR K                                   | 0,00  | 0,00                   | 0,00                    | 0,00                     | 0,00              |        |
|                        |                                                              | 29,26 | 29,26                  | 0,00                    | 29,26                    | 29,26             |        |

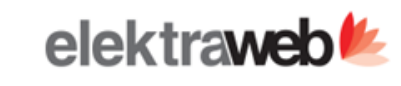

Bütçe

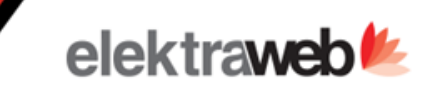

| Şube *           | Gelir Hesabi                                                                   | Diğer Gelir He<br>600.02           | Gider Hesab                                    |                              | Diğer Gider Hesabı 740.02 | IK Gider Gel 740.03 |
|------------------|--------------------------------------------------------------------------------|------------------------------------|------------------------------------------------|------------------------------|---------------------------|---------------------|
| oluluk           | Bütçe Gelir                                                                    |                                    |                                                |                              |                           |                     |
| /                | 🖉 🗗 🔁                                                                          | ^ ≡ <b>¢</b>                       | ۴                                              |                              |                           | Topl                |
| Gün Sayısı       | Oda Kapasitesi Yatak Kapasite                                                  | esi Satışa Müsait Oda S            | atışa Müsait Yatak 🛛 🛛 Bütçe Satı              | ılan Oda 🔰 Bütçe Satılar     | n Yetişkin 🛛 Bütçe Satıla | an Çocuk B          |
|                  |                                                                                |                                    |                                                |                              |                           |                     |
|                  |                                                                                |                                    |                                                |                              |                           | 150                 |
|                  | Butçe Doluluk                                                                  | 4) < + 🖺 🖶                         |                                                |                              | ✓ ×                       | 150                 |
| _                | #3                                                                             |                                    |                                                |                              |                           | 150                 |
| A                | لاب Gün Sayısı Odi<br>1 31 35                                                  | da Kapasitesi Yatak Kapasi<br>3 75 | itesi Aylık Oda Kapasite<br>1023               | Aylık Yatak Kapasite<br>2325 | Döviz *                   | 150                 |
| -                |                                                                                |                                    |                                                |                              |                           | 150                 |
| E                | Bütçe                                                                          |                                    | Gerçek                                         |                              |                           | 150                 |
| B                | 3ütçe Satılan Oda<br>2100                                                      |                                    | Gerçek Satılan Oda                             |                              |                           | 150                 |
|                  | Bütce Satılan Yetişkin                                                         |                                    | Gercek Satılan Yetiskin                        |                              |                           | 150                 |
| 4                | 4200                                                                           |                                    | 4400                                           |                              |                           | 150                 |
|                  | 3ütçe Satılan Çocuk                                                            |                                    | Gerçek Satılan Çocuk                           |                              |                           | 150                 |
|                  | 150                                                                            |                                    | 145                                            |                              |                           | 150                 |
| 1                | 3útce kuru                                                                     |                                    | Gerçek Kur<br>1.00                             |                              |                           | 150                 |
| 1                | 1.00                                                                           |                                    |                                                |                              |                           |                     |
| 1<br>            | 1,00<br>Jütçe Doluluk                                                          |                                    | Gerçek Doluluk                                 |                              |                           |                     |
| 1                | 3ütçe Doluluk<br>205,28                                                        |                                    | 215,05                                         |                              |                           |                     |
|                  | 1,00<br>Bütçe Doluluk<br>205,28                                                |                                    | 215,05                                         |                              |                           |                     |
| 1<br>1<br>2<br>2 | 1,00<br>Bütçe Doluluk<br>205,28<br>Bütçe Ücretsiz Çocuk                        |                                    | Gerçek Ücretsiz Çocuk                          |                              |                           |                     |
|                  | 1,00<br>Bütçe Doluluk<br>205,28<br>Bütçe Ücretsiz Çocuk<br>Bütçe Ucretli Çocuk |                                    | Gerçek Ücretsiz Çocuk Gerçek Ücretli Çocuk 145 |                              |                           | -                   |
|                  | 1,00<br>Bütçe Doluluk<br>205,28<br>Bütçe Ücretsiz Çocuk<br>Bütçe Ucretli Çocuk |                                    | Gerçek Ücretsiz Çocuk Gerçek Ücretli Çocuk 145 |                              |                           | _                   |

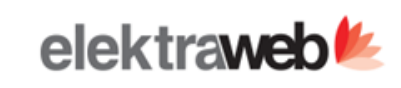

|                                  | Hesap Bütç                     | Hesap Bütçe Analiz     |                         |                        |  |  |  |  |
|----------------------------------|--------------------------------|------------------------|-------------------------|------------------------|--|--|--|--|
| CASTLE                           | 2021 1 .                       | Ау                     |                         |                        |  |  |  |  |
| İstatistik                       | Bütçe                          | Bütçe Kişi Başı        | Gerçek                  | Gerçek Kişi Başı       |  |  |  |  |
| 01 Doluluk                       |                                |                        |                         |                        |  |  |  |  |
| Kur                              | 1.00                           | 0.00                   | 1.00                    | 0.00                   |  |  |  |  |
| Doluluk %                        | 205.28                         | 0.00                   | 215.05                  | 0.00                   |  |  |  |  |
| Day Count                        | 31.00                          | 0.00                   | 31.00                   | 0.00                   |  |  |  |  |
| Room Capacity                    | 33.00                          | 0.00                   | 33.00                   | 0.00                   |  |  |  |  |
| Bed Capacity                     | 75.00                          | 0.00                   | 75.00                   | 0.00                   |  |  |  |  |
| Free Child                       | 0.00                           | 0.00                   | 0.00                    | 0.00                   |  |  |  |  |
| Paid Child                       | 150.00                         | 0.00                   | 145.00                  | 0.00                   |  |  |  |  |
| Rooms Ready to Sell              | 1,023.00                       | 0.00                   | 1,023.00                | 0.00                   |  |  |  |  |
| Beds Ready to Sell               | 2,325.00                       | 0.00                   | 2,325.00                | 0.00                   |  |  |  |  |
| Occcupied Room                   | 2,100.00                       | 0.00                   | 2,200.00                | 0.00                   |  |  |  |  |
| Occupied Bed                     | 4,200.00                       | 0.00                   | 4,400.00                | 0.00                   |  |  |  |  |
| 02 Gelirler                      |                                |                        |                         |                        |  |  |  |  |
| 01 Oda Gelirleri                 |                                |                        |                         |                        |  |  |  |  |
| 600.01.002 PANSIYON GELİRLERİ    | 550,000.00                     | 130.95                 | 495,750.00              | 112.67                 |  |  |  |  |
| 600.01.003 ODA UPGRADE GELİRLERİ | 150,000.00                     | 35.71                  | 123,550.00              | 28.08                  |  |  |  |  |
| 600.01.001 ODA GELIRLERI         | 1,350,000.00                   | 321.43                 | 1,455,562.50            | 330.81                 |  |  |  |  |
| _                                | 2,050,000.00                   |                        | 2,074,862.50            |                        |  |  |  |  |
| 02 Departman Gelirleri           | Girilen bütçe değerleri ve ger | çekleşen değerler karş | ılaştırılarak işletmeni | n hedeflerini ve kar z |  |  |  |  |
| 600.02.001 YİYECEK GELİRİ        | durumu raporlanabilir.         |                        |                         |                        |  |  |  |  |
| 600.02.002 İCECEK GELİRİ         |                                |                        |                         |                        |  |  |  |  |

# Banka Kredileri İçin Fiş Oluşturma

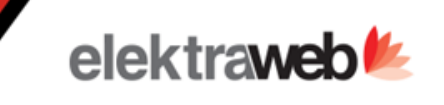

| + / 📕                                                                                        | I I I I I I I I I I I I I I I I I I I | > 🖬 🔺                                                        | = ⊀     | \$         |                                                  |                   |                 |                    |                                                                                   |                |       | т                            | oplam: 17            |
|----------------------------------------------------------------------------------------------|---------------------------------------|--------------------------------------------------------------|---------|------------|--------------------------------------------------|-------------------|-----------------|--------------------|-----------------------------------------------------------------------------------|----------------|-------|------------------------------|----------------------|
| ID Şube                                                                                      | Kredi Tanımı                          |                                                              | τι      | utar Döviz | Taksit Sayısı                                    | Faiz Oranı        | Kullanım Tarihi | İlk Taksi          | t Tarihi Son Taksit Tarihi                                                        | BSMV Vergi O   | Oranı | KKDF Vergi Oranı             | Kom. Tutar           |
|                                                                                              |                                       |                                                              |         |            |                                                  |                   |                 |                    |                                                                                   | ] [            |       |                              |                      |
|                                                                                              |                                       |                                                              |         |            |                                                  |                   |                 |                    |                                                                                   |                |       | 0,00                         | 0                    |
| Dealer                                                                                       | Keeler !                              | n ve 🛥 nee re                                                | 25 20 3 |            |                                                  |                   |                 |                    |                                                                                   |                | 10000 | 0,00                         | 0,                   |
| Banka                                                                                        | a kredisi 🔊                           | < + 🖻 🖶 🖯                                                    |         | ę.         |                                                  |                   |                 |                    |                                                                                   | $\checkmark$   | ×     | 0,00                         | 0,                   |
| #32                                                                                          |                                       |                                                              |         |            |                                                  |                   |                 |                    |                                                                                   |                |       | 0.00                         | 0.                   |
| Kredi Bilgisi                                                                                | Kredi Geri Ödeme P                    | lanı                                                         |         |            |                                                  |                   |                 |                    |                                                                                   |                |       | 0.00                         | 0                    |
| Verdi Tanimi t                                                                               |                                       |                                                              |         |            | Cabas                                            |                   |                 |                    |                                                                                   |                |       | 0.00                         | 0                    |
| Vakifbank 1.000.000                                                                          | TL Taksitli Kredi (650047909          | 3)                                                           |         |            | Merkez                                           |                   |                 |                    |                                                                                   |                |       | 0,00                         | 0,                   |
|                                                                                              | •                                     |                                                              |         |            |                                                  |                   |                 |                    |                                                                                   |                |       | - 0,00                       | 0,                   |
| Tutar                                                                                        | Doviz *                               | Faiz Tipl *<br>Avlik Faiz Orani                              |         |            | Kullanım Tarihi *                                |                   |                 | <b>m</b>           | Banka Hesabi<br>102 07 001 0730 / 181419                                          | I - VAKIERAN - |       | 0,00                         | 0,                   |
| 1.000.000,00                                                                                 |                                       | Faiz Orani                                                   |         |            | Ik Taksit Tarihi *                               |                   |                 |                    | Kisa Vadeli Kredi Hesabi                                                          | I - VARI DAN   |       | 0,00                         | 0,                   |
| Kredi Tipi *                                                                                 |                                       | 1.49                                                         |         |            | 17.3.2021                                        |                   |                 |                    | 300.02.054 VAKIFBANK TA                                                           | KSITLI KREDI - | . / c | 0,00                         | 0,                   |
| Kredi Tipi *<br>Ticari Kredi                                                                 | *                                     | 1,48                                                         |         |            |                                                  |                   |                 |                    |                                                                                   |                |       | 0.00                         | 0                    |
| Kredi Tipi *<br>Ticari Kredi<br>Taksit Tipi *                                                |                                       | BSMV Vergi Orani                                             |         |            | Son Taksit Tarihi *                              |                   |                 |                    | Uzun Vadeli Kredi Hesabi                                                          |                |       | 0,00                         |                      |
| Kredi Tipi *<br>Ticari Kredi<br>Taksit Tipi *<br>Aylık                                       |                                       | BSMV Vergi Orani<br>5,00                                     |         |            | Son Taksit Tarihi * 17.8.2022                    |                   |                 | ė                  | Uzun Vadeli Kredi Hesabi<br>400.02.054 VAKIFBANK TA                               | KSİTLİ KREDİ - | . / 0 | 0,00                         | 0,                   |
| Kredi Tipi *<br>Ticari Kredi<br>Taksit Tipi *<br>Aylık<br>Taksit Sayısı *                    |                                       | SMV Vergi Orani<br>5,00<br>KKDF Vergi Orani                  |         |            | Son Taksit Tarihi *<br>17.8.2022                 | Oluctur           |                 |                    | Uzun Vadeli Kredi Hesabi<br>400.02.054 VAKIFBANK TA<br>Muhasebe Fiş Id            | KSİTLİ KREDİ - | - / c | 0,00                         | 0,                   |
| Kredi Tipi *<br>Ticari Kredi<br>Taksit Tipi *<br>Aylık<br>Taksit Sayısı *<br>18              |                                       | 1,48<br>BSMV Vergi Orani<br>5,00<br>KKDF Vergi Orani<br>0,00 |         |            | Son Taksit Tarihi *<br>17.8.2022<br>Muhasebe Fiş | i Oluştur         |                 |                    | Uzun Vadeli Kredi Hesabi<br>400.02.054 VAKIFBANK TA<br>Muhasebe Fiş Id<br>1223026 | KSITLI KREDI - | - / c | 0,00                         | 0,<br>0,<br>0,       |
| Kredi Tipi *<br>Ticari Kredi<br>Taksit Tipi *<br>Aylık<br>Taksit Sayısı *<br>18              |                                       | 1,48<br>BSMV Vergi Orani<br>5,00<br>KKDF Vergi Orani<br>0,00 |         |            | Son Taksit Tarihi *<br>17.8.2022<br>Muhasebe Fiş | i Oluştur         |                 |                    | Uzun Vadeli Kredi Hesabi<br>400.02.054 VAKIFBANK TA<br>Muhasebe Fiş Id<br>1223026 | KSİTLİ KREDİ - | - / c | 0,00                         | 0,<br>0,<br>0,<br>0, |
| Kredi Tipi *<br>Ticari Kredi<br>Taksit Tipi *<br>Aylık<br>Taksit Sayısı *<br>18<br>46 Merkez | v                                     | 1,48<br>BSMV Vergi Orani<br>5,00<br>KKDF Vergi Orani<br>0,00 | 1.000.0 | IOD DD 784 | Son Taksit Tarihi *<br>17.8.2022<br>Muhasebe Fiş | i Oluştur<br>1874 | 08.01.2018      | E<br>E<br>08.02.24 | Uzun Vadeli Kredi Hesabi<br>400.02.054 VAKIFBANK TA<br>Muhasebe Fiş Id<br>1223026 | KSİTLİ KREDİ • | - / c | 0,00<br>0,00<br>0,00<br>0,00 | 0,<br>0,<br>0,<br>0, |

Bankadan alınmış olan krediler bu ekrandan programa tanımlanır.
Kredi alınan bankanın bilgileri, çekilen kredinin bilgileri girilerek seçilen kredi hesaplarına "Muhasebe Fişi Oluştur" butonu ile mahsup fişi oluşturulaiblir
Kredi Geri Ödeme Planı bölümünden taksitlerin takibi yapılabilir.

#### Demirbaş Listesi

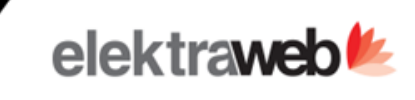

| + 🖍             |               | 🖉 🖶 C               | ×     | ~ ≡ <b>¢</b>             | Ÿ            |            |                  |              |             |
|-----------------|---------------|---------------------|-------|--------------------------|--------------|------------|------------------|--------------|-------------|
| Drag here to se | et row groups |                     |       |                          | Faturayı Gös | ter 🔀 Am   | ortisman Hesapla |              |             |
| Şube Adı        | Grup Kodu     | Grup Adı            | Kod   | Ad                       |              |            |                  | Alış Bedeli  | Fatura No   |
|                 |               |                     |       |                          |              |            |                  |              |             |
| Merkez          | 02            | BEYAZ EŞYALAR       |       | MİNİBAR                  | 10           | 12.07.2021 | 20,00            | 60.000,00    | 1.425.135 🚍 |
| Head Office     | 02            | BEYAZ EŞYALAR       |       | ÇAMAŞIR KURUTMA MAKİNESİ | 10           | 28.04.2021 | 1,00             | 15.200,00    | 1.109.663 🚍 |
| Head Office     | 03            | TİCARİ ARAÇLAR      |       | Mercedes Vito            | 5            | 04.05.2021 | 1,00             | 1.000.000,00 | 1.118.450 🚍 |
| Head Office     | 02            | BEYAZ EŞYALAR       | 00001 | Bulaşık Makinesi         | 10           | 23.08.2021 | 1,00             | 8.000,00     | 1.766.052 🚍 |
| Head Office     | 03            | TİCARİ ARAÇLAR      |       | W. Crafter               | 7            | 23.08.2021 | 1,00             | 320.000,00   | 1.766.056 🚍 |
| Head Office     | 03            | TİCARİ ARAÇLAR      |       | JEEP                     | 5            | 23.08.2021 | 1,00             | 1.000.000,00 | 1.766.056 🚍 |
| Merkez          | 02            | BEYAZ EŞYALAR       | "032  | ÜTÜ                      | 15           | 14.07.2021 | 5,00             | 38.800,00    | 1.139.381 🚍 |
| Head Office     | 01            | İKLİMLENDİRME ARAÇL | 4     | BEKO KLİMA 12 LİK        | 10           | 18.05.2021 | 6,00             | 63.000,00    | 1.151.102 🚍 |
| Head Office     | 02            | BEYAZ EŞYALAR       |       | ÇAMAŞIR MAKİNESİ         | 10           | 22.04.2021 | 1,00             | 4.500,00     | 1.109.663 🚍 |
| Head Office     | 02            | BEYAZ EŞYALAR       |       | DERÍN DONDURUCU          | 5            | 23.08.2021 | 1,00             | 7.500,00     | 1.766.052 🚍 |
| Head Office     | 05            | BİNALAR             |       | 3458 M2 ARSA             | 50           | 15.06.2021 | 1,00             | 500.000,00   | 1.255.817 🚍 |
| Head Office     | 06            | OTEL İÇİ EKİPMANLAR |       | TEMİZLİK ARACI           | 5            | 24.06.2021 | 1,00             | 5.000,00     | 1.297.703 🚍 |
| Head Office     | 02            | BEYAZ EŞYALAR       |       | FIRIN                    | 3            | 29.06.2021 | 1,00             | 5.000,00     | 1.326.143 🚍 |
| Head Office     | 04            | MOBİLYALAR          |       | KOLTUK TAKIMI            | 10           | 02.07.2021 | 10,00            | 50.000,00    | 1.354.364 🚍 |

Demirbaş Listesinden işletmeye ait tüm demirbaş listesi görüntülenir.
Demirbaş listesinden demirbaşa ait fatura açılabilir ilgili demirbaşa ait amortisman hesaplaması yapılabilir.

#### Demirbaş Kartı

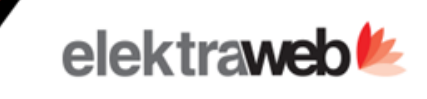

| Demirbaş K                         | artları                                       |         |               |               |                   |                                                                 |              |                                                          |            |  |
|------------------------------------|-----------------------------------------------|---------|---------------|---------------|-------------------|-----------------------------------------------------------------|--------------|----------------------------------------------------------|------------|--|
| + 🖊 📋                              | 🖉 🖨 C 🚺                                       | ^       | ≡ \$          | Ψ.            |                   |                                                                 |              |                                                          | Toplam: 18 |  |
| Drag here to set row groups        |                                               |         |               |               |                   |                                                                 |              |                                                          |            |  |
| be Adı Grup Kodu                   | Grup Adı Kod                                  | Ad      |               | Ömrü          | i Alış Tarihi Alı | ş Miktar 🔋 🛛 Alış Bedeli 🔤 F                                    | atura No     |                                                          |            |  |
| : Demirba                          | ış Kartı ⊙ < +                                | 6 8     | •             |               |                   |                                                                 |              |                                                          | ✓ ×        |  |
| Grup Adı *<br>BEYAZ EŞYALAR        |                                               |         | Fatura / Gara | nti Bilgileri | Barkod            | Amortisman                                                      |              |                                                          |            |  |
| Kod<br>Ad<br>ÇAMAŞIR KURUTMA MAKİN | •••                                           |         |               |               |                   | Fatura Bilgileri<br>Fatura No<br>1109663<br>Alış Miktar<br>1.00 | <i>A</i> >   | Garanti ve Servis Bilgileri<br>Marka<br>ARÇELİK<br>Model |            |  |
| Head Office<br>Amortisman Şekli    | Ömrü                                          | •       |               |               | J                 | Satici<br>320.0039 ÖZGÜRÜM YAPI ELE                             | M.MER.MA 🖌 C | Garanti Süresi                                           |            |  |
| Normal<br>Dönem                    | 10     Masraf Merkezi     OTFL İÇİ MASRAFI AR | بر<br>س |               |               |                   | Açıklama<br>ÇAMAŞIRHANE                                         |              | Servis Bilgisi<br>02428884258                            |            |  |
| Alış Tarihi<br>28.4.2021           | Alış Bedeli  15.200,00                        |         | Özel Kodlar   |               |                   | Özəl Kod 2                                                      |              | Özəl Kod 2                                               |            |  |
| Satış Tarihi                       | 🖻 Satış Bedeli                                |         | - Not 1       |               |                   | Not 2                                                           |              | Not 3                                                    |            |  |
| Hurda Tarihi                       | 🛍 Hurda Değeri                                |         |               |               |                   |                                                                 |              |                                                          | ]          |  |
| 🗌 Teşvikle Alındı                  | Amortisman Ayırma                             |         |               |               |                   |                                                                 |              |                                                          |            |  |
|                                    |                                               |         | _             |               |                   |                                                                 |              |                                                          |            |  |

- Demirbaşlar masraf merkezlerine göre gruplanarak takibi yapılabilir. Ayrıca şubeye göre ayrımı da yapılabilir.
- Bölümlere ayrılan demirbaşların, kişiye zimmetlenmesi, demirbaşın olduğu yerler kayıt edilebilir.
- Yeni bir demirbaş alımı yapıldığında, sisteme fatura girişi ile ilgili demirbaşın miktarı ve demirbaş adeti hem muhasebeye entegre edilmiş hem de demirbaş kartı içeriğinde ki bilgiler sistem tarafından otomatik olarak doldurulabilir.

#### Demirbaş Amortisman Listesi Ve Muhasebeleştirme

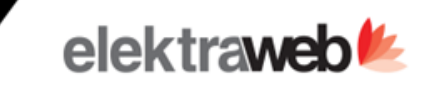

#### Demirbaş Amortisman

≡ \$ x ē C ^ ų.

| Demirbaş Adı |         | Yıl      | Ay    | Amortisman | Not  |   | Ayrıldı |  |
|--------------|---------|----------|-------|------------|------|---|---------|--|
|              |         | 1        |       |            |      |   |         |  |
| MINIBAR      |         | 2.021    | 7     | 3.500,00   |      |   |         |  |
| MÍNÍBAR      |         | 2.021    | 8     | 500,00     |      |   |         |  |
| MINIBAR      |         | 2.021    | 9     | 500,00     |      |   |         |  |
| MÍNÍBAR      |         | 2.021    | 10    | 500,00     |      |   |         |  |
| MINIBAR      |         | 2.021    | 11    | 500,00     |      |   |         |  |
| MINIBAR      |         |          |       |            |      |   |         |  |
| MINIBAR      |         |          |       |            |      |   |         |  |
| MINIBAR      | :       | Amor     | tisma | an Fişi K  | es 🗸 | × |         |  |
| MINIBAR      |         |          |       |            |      |   |         |  |
| MINIBAR      | Şube*   | <b>6</b> |       |            |      | ~ |         |  |
| MÍNÍBAR      | Head Of | TICE     |       |            |      | Ç |         |  |
| MINIBAR      | 2021    |          |       |            |      |   |         |  |
| MÍNÍBAR      | Ay 1    |          |       |            |      |   |         |  |
| MÍNÍBAR      | 9       |          |       |            |      |   |         |  |
| MÍNÍBAR      | Ay 2    |          |       |            |      |   |         |  |
| MÍNÍBAR      |         |          |       |            |      |   |         |  |
| MINIBAR      | 🗌 Deta  | aylı     |       |            |      |   |         |  |
| MINIBAR      |         |          |       |            |      |   |         |  |
| MINIBAR      |         |          | 1     | ***(**     |      |   |         |  |
| MÍNÍBAR      |         | 2.023    | 2     | 500,00     |      |   |         |  |
| MİNİBAR      |         | 2.023    | 3     | 500,00     |      |   |         |  |
| MINIBAR      |         | 2.023    | 4     | 500,00     |      |   |         |  |
| MÍNÍBAR      |         | 2.023    | 5     | 500,00     |      |   |         |  |
| MINIBAR      |         | 2.023    | 6     | 500,00     |      |   |         |  |
|              |         |          |       |            |      |   |         |  |

| 10         |                                                                                                    |
|------------|----------------------------------------------------------------------------------------------------|
| plam: 1411 | <ul> <li>Demirbaş amortisr<br/>demirbaşlara ait ar<br/>görüntülenebilir.</li> </ul>                            |
| Columns    | <ul> <li>Amortisman Fişi Ke<br/>şubeye ait yıl ve ay<br/>muhasebe fişi kesi<br/>islemi yapılabilir.</li> </ul> |

.

- man listesinde mortisman tutarları
- čes servisi ile ilgili ny aralığı girilerek ilip giderleştirme

#### Birikmiş Amortisman Listesi

🖶 C 🚺 ^ = 🌣

| Filitreler               |          |             |             |              |              |                    |                     |                        |                            |                               | ^ |
|--------------------------|----------|-------------|-------------|--------------|--------------|--------------------|---------------------|------------------------|----------------------------|-------------------------------|---|
| Sube<br>Head Office      |          |             | ··· C 202   | 1            |              | Ay<br><b>10</b>    |                     |                        |                            |                               |   |
| Ad                       | Açıklama | Alış Tarihi | Alış Miktar | Alış Bedeli  | Satış Tarihi | Masraf Merkezi     | Birikmiş Amortisman | Cari Dönem Amortismanı | Toplam Birikmiş Amortisman | Sabit Kıymet Net Aktif Değeri |   |
|                          |          |             |             |              |              |                    |                     |                        |                            |                               |   |
| ÇAMAŞIR KURUTMA MAKİNESİ | ÇAM      | 28.04.2021  | 1           | 15.200,00    |              | OTEL İÇİ MASRAFLAR | 1.140,00            | 126,67                 | 1.266,67                   | 13.933,33                     |   |
| Mercedes Vito            |          | 04.05.2021  | 1           | 1.000.000,00 |              |                    | 150.000,00          | 16.666,67              | 166.666,67                 | 833.333,33                    |   |
| Bulaşık Makinesi         |          | 23.08.2021  | 1           | 8.000,00     |              |                    | 600,00              | 66,67                  | 666,67                     | 7.333,33                      |   |
| W. Crafter               |          | 23.08.2021  | 1           | 320.000,00   |              |                    | 34.285,71           | 3.809,52               | 38.095,23                  | 281.904,77                    |   |
| JEEP                     |          | 23.08.2021  | 1           | 1.000.000,00 |              | DIĞER              | 150.000,00          | 16.666,67              | 166.666,67                 | 833.333,33                    |   |
| BEKO KLİMA 12 LİK        |          | 18.05.2021  | 6           | 63.000,00    |              |                    | 4.725,00            | 525,00                 | 5.250,00                   | 57.750,00                     |   |
| ÇAMAŞIR MAKİNESİ         | TEST     | 22.04.2021  | 1           | 4.500,00     |              | OTEL İÇİ MASRAFLAR | 337,50              | 37,50                  | 375,00                     | 4.125,00                      |   |
| DERIN DONDURUCU          | TEST     | 23.08.2021  | 1           | 7.500,00     |              |                    | 1.125,00            | 125,00                 | 1.250,00                   | 6.250,00                      |   |
| 3458 M2 ARSA             |          | 15.06.2021  | 1           | 500.000,00   |              |                    |                     |                        | 0,00                       | 500.000,00                    |   |
| TEMİZLİK ARACI           |          | 24.06.2021  | 1           | 5.000,00     |              |                    | 750,00              | 83,33                  | 833,33                     | 4.166,67                      |   |
| FIRIN                    |          | 29.06.2021  | 1           | 5.000,00     |              |                    | 1.250,00            | 138,89                 | 1.388,89                   | 3.611,11                      |   |
| KOLTUK TAKIMI            |          | 02.07.2021  | 10          | 50.000,00    |              |                    | 3.750,00            | 416,67                 | 4.166,67                   | 45.833,33                     |   |
| LG LED TV                |          | 03.09.2021  | 30          | 20.000,00    |              |                    |                     |                        | 0,00                       | 20.000,00                     |   |
| bulaşık makinası vestel  |          | 06.10.2021  | 1           | 10.000,00    |              |                    |                     | 833,33                 | 833,33                     | 9.166,67                      |   |
| BUZDOLABI TEST           |          | 05.11.2021  | 4           | 6.779,66     |              |                    |                     |                        | 0,00                       | 6.779,66                      |   |

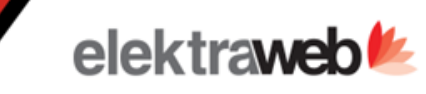

Toplam: 16

 Birikmiş amortisman listesinden demirbaşlara ait alış ve satış bilgileri, birikmiş amortisman ve cari dönem amortisman tutarları masraf merkezi bazında listelenebilir.

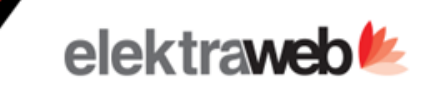

#### Günlük Muhasebe Entegrasyonu Folyolara basılan günlük otel gelirleri ve ödemeleri tek tuşta mahsuplaştırılır. ē С x∎ Toplam: 74 = ~ Filitreler $\sim$ Tarih \* Sube \* KDV Detaylarını Göster 16.11.2021 Merkez Detaylar Göster City Ledger Hesaplarını Göster Tarih Bilgi Döviz Alacak Tipi Hesap Tahsis Kodu Borç Alacak Döviz Döviz Borç Döviz Kuru Masraf Merkezi Ē 16.11.2021 Room Late COut Revenue 600.01.06 0,00 TRY 0,00 0,00 1,0000 Revenue 92,59 16.11.2021 Blue Restaurant Beverage Revenue 600.02.20 0,00 67,83 TRY 0,00 0,00 1,0000 Revenue 16.11.2021 600.03.03 0.00 0.00 1,0000 Blue Restaurant Breakfast Revenue 0,00 254,24 TRY Revenue Revenue 16.11.2021 Blue Restaurant Dinner Revenue 600.03.03 0,00 41,67 TRY 0,00 0,00 1,0000 16.11.2021 Blue Restaurant Food Revenue 600.03.03 0,00 8,46 TRY 0,00 0,00 1,0000 Revenue 16.11.2021 Yellow Bar Alkol Revenue 600.006.02 0,00 1,0000 Revenue 0,00 686,44 TRY 0,00 16.11.2021 Yellow Bar icecek Revenue 600.006.03 0,00 TRY 0,00 0,00 1,0000 1.730,51 Revenue 16.11.2021 Yellow Bar Alcohol Revenue 600.03.02 0,00 TRY 0,00 0,00 1,0000 Revenue 169,49 16.11.2021 Rentables Diğer Revenue 600.03.02 0,00 0,00 0,00 1,0000 Revenue 66,95 TRY 0,00 Revenue 16.11.2021 Transfer Diğer Revenue 600.07.03 0,00 33,90 TRY 0,00 1,0000 16.11.2021 Black Night Club Beverage Revenue 600.02.20 0,00 TRY 0,00 0,00 1,0000 Revenue 81,48 600.03.02 0,00 16.11.2021 Black Night Club Alcohol Revenue 0,00 6.904,24 TRY 0,00 1,0000 Revenue 600.03.03 TRY 0.00 0.00 16.11.2021 Black Night Club Food Revenue 0,00 654,14 1.0000 Revenue 16.11.2021 600.005 0.00 TRY 0.00 0.00 1,0000 Golf Diğer Revenue 906.83 Revenue Black Restaurant Breakfast Revenue 600.002 0,00 TRY 0,00 0.00 1,0000 Revenue 16.11.2021 694,92 16.11.2021 Black Restaurant iceçek Revenue 600.002.03 0,00 194,92 TRY 0,00 0,00 1,0000 Revenue 16.11.2021 Black Restaurant Alcohol Revenue 600.002.04 0,00 84,75 TRY 0,00 0,00 1,0000 Revenue 16.11.2021 Black Restaurant Food Revenue 600.002.61 0,00 140,68 TRY 0,00 0,00 1,0000 Revenue 16.11.2021 Black Restaurant Beverage Revenue 600.002.62 0,00 51,85 TRY 0,00 0,00 1,0000 Revenue 16.11.2021 Bakim Alcohol Revenue 600.03.03 0,00 8,47 TRY 0,00 0,00 1,0000 Revenue

548.839,93 548.839,93

## Hesap Eşleştirme

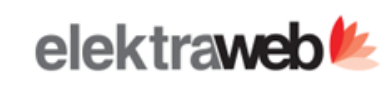

## Hesap Eşleştirme

| + | 1 | Î | $\checkmark$ | ÷ | G | × | ^ | ≡ | \$ | Ę |
|---|---|---|--------------|---|---|---|---|---|----|---|
|---|---|---|--------------|---|---|---|---|---|----|---|

| Departmar Düzenle ↑ | Gelir     | Döviz | Ödeme Departmanı | Hesap     | İndirim Hesabı | İade Hesabı | KDV Hesabı | İade KDV Hesabı | ERP Kodu          | Fat. Hesap Kodu             | Fat. KDV Hesap Kodu | Tahsis Kodu | Maliyet Kodu |      |
|---------------------|-----------|-------|------------------|-----------|----------------|-------------|------------|-----------------|-------------------|-----------------------------|---------------------|-------------|--------------|------|
|                     |           |       |                  |           |                |             |            |                 |                   |                             |                     |             |              | 0    |
| Bakım               | Alcohol   |       |                  | 600.03.03 | 600.03.03      | 600.03.03   | 391.01     | 191.0003        |                   |                             |                     |             | A            | umns |
| Banquet             | Food      |       |                  | 600.03.03 | 600.03.03      | 600.03.03   | 391.01     | 191.0001        |                   |                             |                     |             |              |      |
| Banquet             | Alcohol   |       |                  | 600.03.02 | 600.03.02      | 600.03.02   | 391.03     | 191.0003        |                   |                             |                     |             |              |      |
| Banquet             | Beverage  |       |                  | 600.02.20 | 600.02.20      | 600.02.20   | 391.03     | 191.0003        | Folyolara basılan | departman ve                | e gelirlerin, öd    | eme ve döv  | vizlerin     |      |
| Beach Bar           | Alcohol   |       |                  | 600.03.02 | 600.03.02      | 600.03.02   | 391.03     | 191.000         | muhasebedeki ha   | ang <sup>'</sup> i hesaba g | ideceği burada      | n tanımlan  | ır.          |      |
| Beach Bar           | Beverage  |       |                  | 600.02.20 | 600.02.20      | 600.02.20   | 391.03     | 191.000         |                   |                             |                     |             |              |      |
| Beach Bar           | Breakfast |       |                  | 600.03.03 | 600.03.03      | 600.03.03   | 391.02     | 191.0002        |                   |                             |                     |             |              |      |
| Beach Bar           | Food      |       |                  | 600.03.03 | 600.03.03      | 600.03.03   | 391.03     | 191.0003        |                   |                             |                     |             |              |      |
| Beach Bar           | Diğer     |       |                  | 600.03.02 | 600.03.02      | 600.03.02   | 391.03     | 191.0003        |                   |                             |                     |             |              |      |
| Beach Bar           | Beautiy   |       |                  | 600.02.21 | 600.02.21      | 600.02.21   | 391.03     | 191.0003        |                   |                             |                     |             |              |      |
| Beach Bar           | Dinner    |       |                  | 600.03.03 | 600.03.03      | 600.03.03   | 391.01     | 191.0001        |                   |                             |                     |             |              |      |
| Beauty Center       | Cosmetics |       |                  | 600.04.10 | 600.04.10      | 600.04.10   | 391.03     | 191.0003        |                   |                             |                     |             |              |      |
| Black Night Club    | Food      |       |                  | 600.03.03 | 600.03.03      | 600.03.03   | 391.02     | 191.0002        |                   |                             |                     |             |              |      |
| Black Night Club    | Alcohol   |       |                  | 600.03.02 | 600.03.02      | 600.03.02   | 391.03     | 191.0003        |                   |                             |                     |             |              |      |
| Black Night Club    | Beverage  |       |                  | 600.02.20 | 600.02.20      | 600.02.20   | 391.03     | 191.0003        |                   |                             |                     |             |              |      |
| Black Night Club    | Beautiy   |       |                  | 600.02.21 | 600.02.21      | 600.02.21   | 391.03     | 191.0003        |                   |                             |                     |             |              |      |
| Black Restaurant    | Breakfast |       |                  | 600.002   | 600.002        | 600.002     | 391.002    | 391.002         |                   |                             |                     |             |              |      |
| Blue Restaurant     | Dinner    |       |                  | 600.03.03 | 600.03.03      | 600.03.03   | 391.01     | 191.0001        |                   |                             |                     |             |              |      |
| Blue Restaurant     | Beverage  |       |                  | 600.02.20 | 600.02.20      | 600.02.20   | 391.03     | 191.0003        |                   |                             |                     |             |              |      |
| Blue Restaurant     | Food      |       |                  | 600.03.03 | 600.03.03      | 600.03.03   | 391.01     | 191.0002        |                   |                             |                     |             |              |      |
| Blue Restaurant     | Breakfast |       |                  | 600.03.03 | 600.03.03      | 600.03.03   | 391.02     | 191.0002        |                   |                             |                     |             |              |      |
| Blue Restaurant     | Alcohol   |       |                  | 600.03.02 | 600.03.02      | 600.03.02   | 391.03     | 191.0003        |                   |                             |                     |             |              |      |
| Blue Restaurant     | Lunch     |       |                  | 600.03.03 | 600.03.03      | 600.03.03   | 391.01     | 191.0001        |                   |                             |                     |             |              |      |
| Cash                |           | EUR   |                  | 100.0004  | 100.0004       | 100.0004    |            |                 |                   |                             |                     |             | _            |      |
| 4                   |           |       | 4                |           |                |             |            |                 |                   |                             |                     |             |              |      |

Toplam: 80

#### Günlük Döviz Bozdurma Entegrasyonu

#### 🖶 C 🖾 ^ = 🌣 🖡

Toplam: 2

 $\sim$ 

| Filitreler |        |  |
|------------|--------|--|
| Tarih *    | Şube * |  |
| 1.11.2021  | Merkez |  |

9

.

| Тірі         | Tarih      | Bilgi                                | Hesap  | ≡ Tahsis Kodu | Borç     | Alacak   | Döviz | Döviz Borç | Döviz Alacak | Döviz Kuru |
|--------------|------------|--------------------------------------|--------|---------------|----------|----------|-------|------------|--------------|------------|
|              |            |                                      |        |               |          |          |       |            |              |            |
| Taken Curren | 01.11.2021 | NAKİT Exchange (200.00 EUR x 9.5000) | 100.04 |               | 1.900,00 | 0,00     | EUR   | 200,00     | 0,00         | 9,5000     |
| Given Curren | 01.11.2021 | NAKİT Exchange (200.00 EUR x 9.5000) | 100.04 |               | 0,00     | 1.900,00 | TRY   | 0,00       | 1.900,00     | 1,0000     |

Ön bürodan yapılan döviz bozumlarının muhasebede ki kasa hesaplarına entegre olmasını sağlar

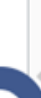

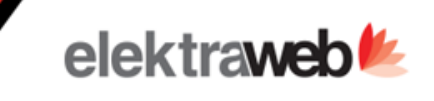

#### Günlük Tahsilat Entegrasyonu

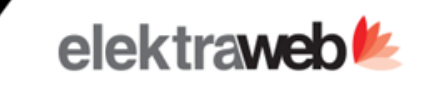

Toplam: 26

 $\sim$ 

Filitreler

| Tarih * 1.11.2021 |                           | Sube *                                                     | Detaylar Göster                    |             |            |            |       |            |                         |            |
|-------------------|---------------------------|------------------------------------------------------------|------------------------------------|-------------|------------|------------|-------|------------|-------------------------|------------|
| Тірі              | Tarih                     | Bilgi                                                      | Hesap                              | Tahsis Kodu | Borç       | Alacak     | Döviz | Döviz Borç | Döviz Alacak            | Döviz Kuru |
|                   |                           | )/[                                                        |                                    |             |            |            |       |            |                         |            |
| Payment Total     | 01.11.2021                | Hotel Daily Payment Total - Spa Cash                       | 100.97                             |             | 1.490,00   | 0,00       | TRY   | 1.490,00   | 0,00                    | 1,0000     |
| Payment Total     | 01.11.2021                | Hotel Daily Payment Total - Nakit                          | 100.93                             |             | 765.383,13 | 0,00       | TRY   | 765.383,13 | 0,00                    | 1,0000     |
| Payment Total     | 01.11.2021                | Hotel Daily Payment Total - Kredi Kartı                    | 100.94                             |             | 17.597,53  | 0,00       | TRY   | 17.597,53  | 0,00                    | 1,0000     |
| Payment Total     | 01.11.2021                | Hotel Daily Payment Total - Havale                         | 100.95                             |             | 418,00     | 0,00       | TRY   | 418,00     | 0,00                    | 1,0000     |
| A/R Payoffs       | 01.11.2021                | A/R Payoffs - Spa Cash                                     | 120.0001                           |             | 0,00       | 1.000,00   | TRY   | 0,00       | 1.000,00                | 1,0000     |
| A/R Payoffs       | 01.11.2021                | A/R Payoffs - Nakit                                        | 120.0001                           |             | 0,00       | 9.964,43   | TRY   | 0,00       | 9.964 <mark>,</mark> 43 | 1,0000     |
| A/R Payoffs       | 01.11.2021                | A/R Payoffs - Nakit                                        | 120.0020                           |             | 0,00       | 465,00     | TRY   | 0,00       | 465,00                  | 1,0000     |
| A/R Payoffs       | 01.11.2021                | A/R Payoffs - Nakit                                        | 120.1967                           |             | 0,00       | 100,00     | TRY   | 0,00       | 100,00                  | 1,0000     |
| A/R Payoffs       | 01.11.2021                | A/R Payoffs - Nakit                                        | 120.2016                           |             | 0,00       | 200,00     | TRY   | 0,00       | 200,00                  | 1,0000     |
| A/R Payoffs       | 01.11.2021                | A/R Payoffs - Nakit                                        | Main Safe                          |             | 0,00       | 3.110,00   | TRY   | 0,00       | 3.110,00                | 1,0000     |
| A/R Payoffs       | 01.11.2021                | A/R Payoffs - Nakit                                        | TALYA                              |             | 0,00       | 247,50     | TRY   | 0,00       | 247,50                  | 1,0000     |
| A/R Payoffs       | 01.11.2021                | A/R Payoffs - Kredi Kartı                                  | 120.0001                           |             | 0,00       | 12.617,92  | TRY   | 0,00       | 12.617,92               | 1,0000     |
| A/R Payoffs       | 01.11.2021                | A/R Payoffs - Kredi Kartı                                  | 120.1967                           |             | 0,00       | 59,75      | TRY   | 0,00       | 59,75                   | 1,0000     |
| A/R Payoffs       | 01.11.2021                | A/R Payoffs - Kredi Kartı                                  | 120.2016                           |             | 0,00       | 350,00     | TRY   | 0,00       | 350,00                  | 1,0000     |
| A/R Payof         | Ön büroda                 | a gün icerisinde vapılan tahsilatlar ilg                   | ili hesaplarına yansır. Main Safe  |             | 0,00       | 551,86     | TRY   | 0,00       | 551,86                  | 1,0000     |
| A/R Payof         | Eğer bir ta               | ahsilan giriş gününden önce yapılıyor                      | sa 340 avas hesaba atılır 120.0001 |             | 6,00       | 0,00       | TRY   | 6,00       | 0,00                    | 1,0000     |
| Collected         | Fatura kes<br>olarak giri | sıldıkten sonra 340 avas nesaptan çık<br>İş yapılmış olur. | tip 120 nesaba otomatik            |             | 0,00       | 490,00     | TRY   | 0,00       | 490,00                  | 1,0000     |
| Collected         |                           |                                                            |                                    |             | 0,00       | 751.296,20 | TRY   | 0,00       | 751.296,20              | 1,0000     |
| Collected         |                           |                                                            |                                    |             | 0,00       | 4.018,00   | TRY   | 0,00       | 4.018,00                | 1,0000     |
| Collected         |                           |                                                            |                                    |             | 0,00       | 424,00     | TRY   | 0,00       | 424,00                  | 1,0000     |

C

#### Pos Günlük Entegrasyon

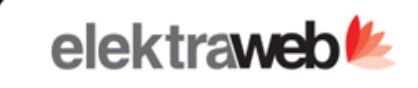

#### 🖶 C 🖾 ~ = 🌣 F

#### Toplam: 5

 $\sim$ 

|            | _ |        | -                 |
|------------|---|--------|-------------------|
| 10.10.2021 |   | Merkez | 🗸 Detaylar Göster |
| Tarih *    |   | Şube * |                   |
| Filitreler |   |        |                   |

#### City Ledger Hesaplarını Göster

| Tipi       | Tarih      | Bilgi                           | Hesap     | Tahsis Kodu | Borç     | Alacak   | Döviz | Döviz Borç | Döviz Alacak | Döviz Kuru | Masraf Merkezi |
|------------|------------|---------------------------------|-----------|-------------|----------|----------|-------|------------|--------------|------------|----------------|
|            |            |                                 |           |             |          |          |       |            |              |            |                |
| Revenue    | 10.10.2021 | Beauty Center Massage Revenue   | 600.35.33 |             | 0,00     | 185,19   | TRY   | 0,00       | 0,00         | 1,0000     |                |
| Revenue    | 10.10.2021 | Beauty Center Cosmetics Revenue | 600.04.10 |             | 0,00     | 2.118,64 | TRY   | 0,00       | 0,00         | 1,0000     |                |
| Vat        | 10.10.2021 | Beauty Center Revenue VAT       | 390.xx    |             | 0,00     | 14,81    | TRY   | 0,00       | 0,00         | 1,0000     |                |
| Vat        | 10.10.2021 | Beauty Center Revenue VAT       | 391.03    |             | 0,00     | 381,36   | TRY   | 0,00       | 0,00         | 1,0000     |                |
| Daily Reve | 10.10.2021 | Beauty Center Credit of Branch  | 120.0007  |             | 2.700,00 | 0,00     | TRY   | 0,00       | 0,00         | 1,0000     |                |

• Easypos'dan yapılan satışların muhasebe entegrasyonu kolayca sağlanır.

# Teşekkür

Ederiz

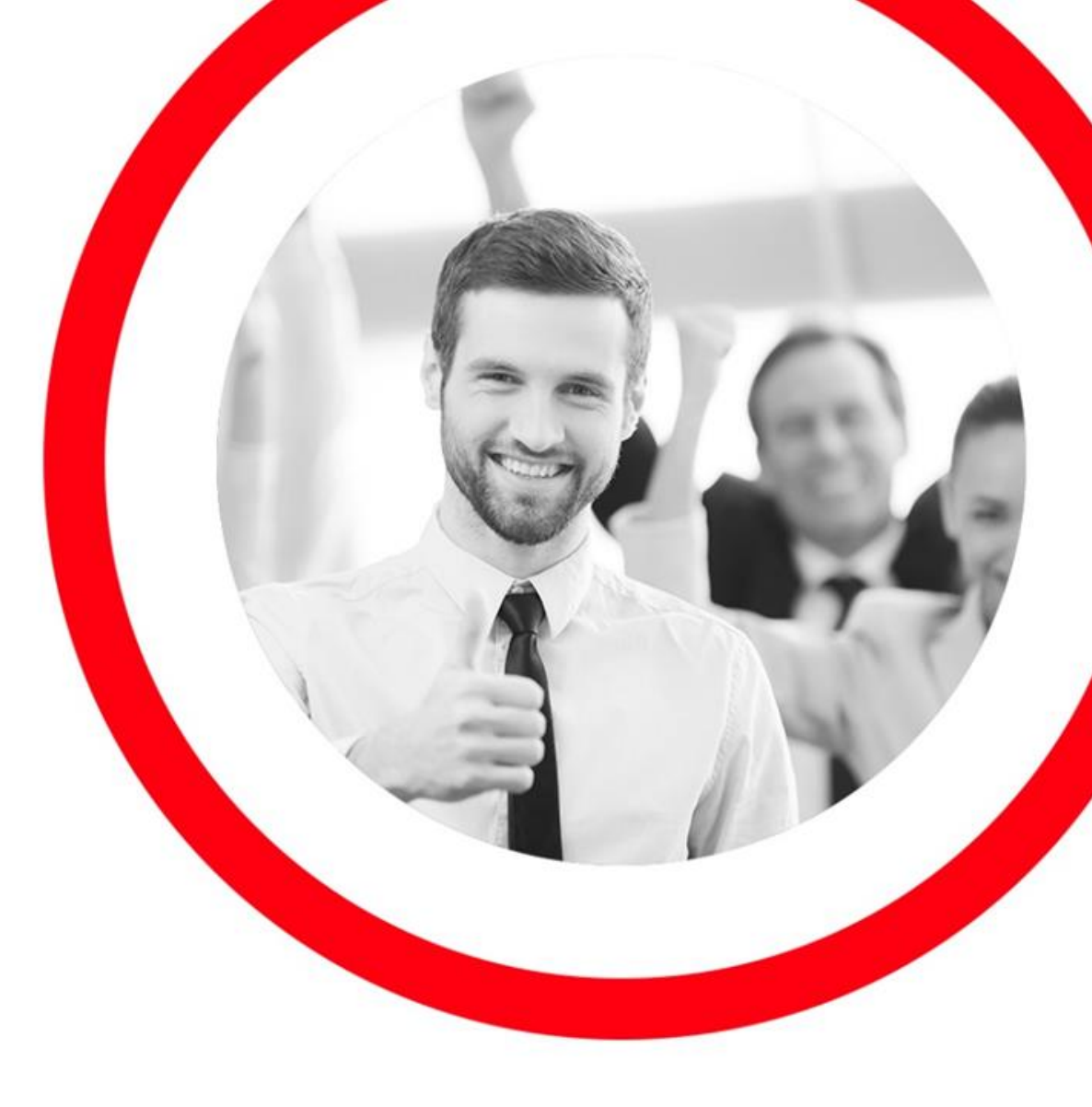

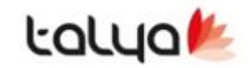

www.talyabilisim.com.tr